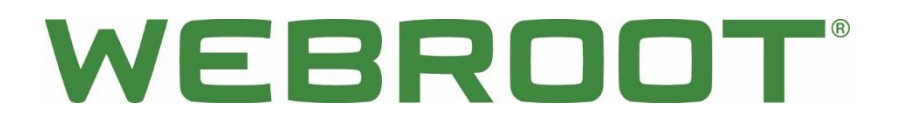

# BrightCloud Threat Intelligence for HPE ArcSight v1.0

User Guide – Linux

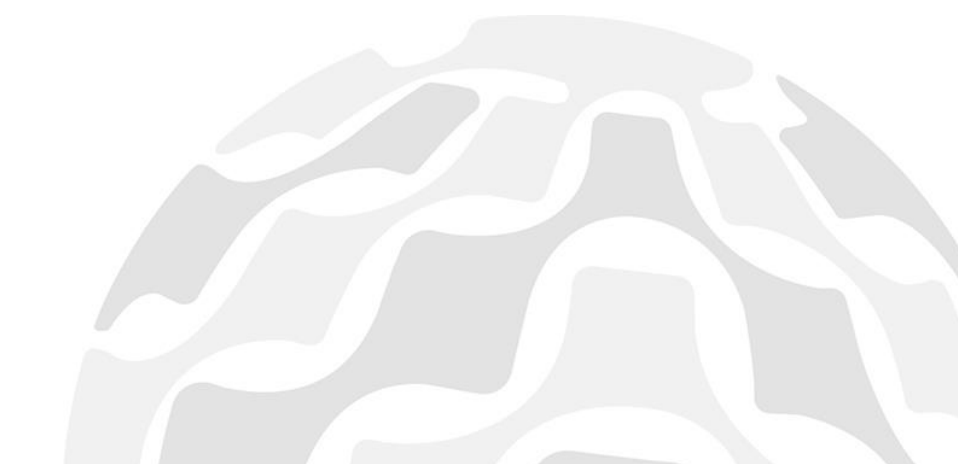

WEBROOT

## **Table of Contents**

|                                                                                       | •                 |
|---------------------------------------------------------------------------------------|-------------------|
| Chapter 1: Solution Overview                                                          | 3                 |
| 1.1 Background                                                                        | 3                 |
| 1.2 How to Use BrightCloud Threat Intelligence With HPE ArcSight ESM                  | 3                 |
| 1.3 How the BrightCloud + ESM Solution Works                                          | 4                 |
| Chapter 2: Preparing for Installation                                                 | 6                 |
| 2.2 System Requirements                                                               | 6                 |
| 2.3 Importing the Webroot BrightCloud ARB (ArcSight Resource Bundle) f                | f <b>or</b><br>6  |
| Chapter 3: Installing and Configuring the Webroot BrightCloud Connector               | 10                |
| 3.1 Fresh Install                                                                     | 10                |
| 3.2 Update your existing BrightCloud license after first installation                 | 16                |
| 3.3 Update download frequency of BrightCloud Threat Intelligence data a first install | <b>fter</b><br>17 |
| 3.4 Starting and stopping the connector                                               | 20                |
| Chapter 4: Installing and Configuring HPE ArcSight SmartConnector                     | 21                |
| 4.1 Fresh install                                                                     | 21                |
| 4.2 Start the ArcSight SmartConnector                                                 | 33                |
| Checking Smart Connector Availability                                                 | 34                |
| Restarting the SmartConnector                                                         | 34                |
| Stopping the Smart Connector                                                          | 35                |
| 4.3 Verifying Connection                                                              | 35                |
| 4.4 Saving agent id for ESM Console Setup (optional)                                  | 35                |
| Chapter 5: Utilizing the BrightCloud data in ESM Console                              | 36                |
| 5.1 BrightCloud ActiveChannel in ESM Console                                          | 37                |
| 5.2 BrightCloud IP data ActiveList                                                    | 37                |
| 5.3 Dashboard displays categories as a pie chart                                      | 38                |
| 5.4. User can obtain additional geolocation information of the IP                     | 39                |
| Chapter 6: Customizing ESM Console Resources                                          | 40                |
| 6.1 Location                                                                          | 40                |
| 6.2 Filter                                                                            | 41                |
|                                                                                       |                   |

## Webroot BrightCloud Threat Intelligence for HPE ArcSight - for Linux

## WEBROOT

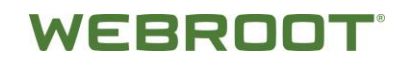

## **Chapter 1: Solution Overview**

## **1.1 Background**

Webroot BrightCloud TI Use Case Summary

- **Problem** Security team wants to focus on the most immediate and significant threats and is challenged with a high number of alerts to sift through. Team wants to enhance operational efficiency.
- **Benefits** With prioritized alerts, the security team can react quickly to IP-related threats and investigate with rich contextual information about the threat to prevent costly breaches.
- **Solution** Automatically correlate internal and external network events using prioritized real-time IP threat intelligence with contextual information to detect malicious IP threats for investigation.

# 1.2 How to Use BrightCloud Threat Intelligence With HPE ArcSight ESM

HPE ArcSight ESM uses the BrightCloud data to detect and alert you to situations where a malicious IP address has been seen within your network. Once you see an alert, you can learn more about the IP address through ESM and the BrightCloud Threat Investigator. The Threat Investigator is a companion product that is intended to be used along with TI for ArcSight from Webroot. ArcSight generates alerts, and Threat Investigator is used to understand why BrightCloud determined an IP is malicious.

Within ESM you will find alerts of malicious IPs seen within your network using the Matched IP Dashboard, click on the IP to see more detail.

| 🔾 ArcSight Console 6.8.0.1896.0 [ip-10-100-10-93.us-west-1.compute.internal:admin.ast] Limited validity license Customer: Webroot, Expiration date: 2016/04/ 🗕 🗖 🗙 |                                                           |                                |                  |                                                                   |              |       |  |  |
|----------------------------------------------------------------------------------------------------|-----------------------------------------------------------|--------------------------------|------------------|-------------------------------------------------------------------|--------------|-------|--|--|
| File Edit View Window Tools System Help                                                                                                    |                                                           |                                |                  |                                                                   |              |       |  |  |
| 🗔 • 📂 🖶 ]   ½ 🐂 🐂 × ♀ ]     (4 44 III ▶ III >> >> >> )   ♀ 📾 • ]   □ 🔤 ≥ ]   ½ 🗷 🖏 (4) 🦜 🖧 ]   ⊙ 🖬 ]   ♀                                                           |                                                           |                                |                  |                                                                   |              |       |  |  |
| Navigator 🗗 ? 🛪                                                                                                    | Viewer                                                    |                                |                  |                                                                   |              |       |  |  |
| Resources Packages Use Cases                                                                                                    | BrightC                                                   | oud IP Rep Score Disribution I | Dashboard        | RightCloud IP Rep Category Distribution Dashbaord                 |              |       |  |  |
| E Import                                                                                                    | 😭 BrightCloud Malicious Found in Syslog Dashboard 📑 Brigh |                                |                  | htCloud IP ActiveList Details 🔀 BrightCloud IP Rep Data Dashboard |              |       |  |  |
|                                                                                                    | BrightCloud Malicious Found in Syslog View                |                                |                  |                                                                   |              |       |  |  |
| admin's Packages                                                                                                    | Threat Address                                            | Category                       | Reputation Score | Device Vendor                                                     | Device IP    | Count |  |  |
| Shared                                                                                                    | 1.32.239.6                                                | SpamSources                    | 14               | Macafee                                                           | 10.100.10.23 |       |  |  |
| All Packages                                                                                                    | 1.0.128.42                                                | SpamSources                    | 6                | CISCO                                                             | 10.100.10.23 |       |  |  |
| Hin douges                                                                                                    | 43.252.153.88                                             |                                |                  | Macafee                                                           |              |       |  |  |
| ArcSight Administration                                                                                                    | 1012021200100                                             |                                |                  |                                                                   |              |       |  |  |

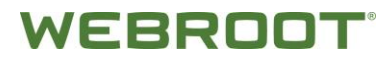

Then copy the IP address and paste it into the Threat Investigator to learn more about the IPs reputation score and threat history. This information will allow you to take the appropriate actions according to your operating procedures.

| BrightClo     | ud Threat Investigato                                                     | r / ·                                                            | f = 1              |                  |                          |                     | ≡ * |  |
|---------------|---------------------------------------------------------------------------|------------------------------------------------------------------|--------------------|------------------|--------------------------|---------------------|-----|--|
| 43.252.153.88 |                                                                           |                                                                  |                    |                  |                          |                     |     |  |
|               | Reputation D                                                              | Threat Status  Malicious Threat Type spam sources Threat Count 3 |                    | Con              | textual Informati        | on                  |     |  |
|               | View Reputation History 🕘                                                 | Expected Removal 2034-08-12 14:59:25                             |                    | C                | lass C IPs<br>Total: 256 | 5<br>5              |     |  |
|               | Threat Hi                                                                 | story 🐌                                                          | 256                | 0                | 0                        | 0                   | 0   |  |
| 2015          | 2016 Jun                                                                  | High Risk<br>View                                                | Suspicious<br>View | Moderate<br>View | Low Risk<br>View         | Trustworthy<br>View |     |  |
|               | Geographic Infor                                                          | mation 🕡 💿                                                       |                    |                  |                          |                     |     |  |
|               | Country; India<br>High Risk: 13.426<br>City: Mumbai<br>Trustworthy: 9.322 | Organization igs technosoft<br>TLD us<br>SLD undersun            |                    |                  |                          |                     |     |  |
|               |                                                                           |                                                                  |                    |                  |                          |                     |     |  |

## **1.3 How the BrightCloud + ESM Solution Works**

The Webroot BrightCloud threat intelligence data is downloaded through Webroot BrightCloud connector, and then converted into CEF records via HPE ArcSight SmartConnector (provided by HPE)

Those CEF records will be fed into **HPE ArcSight ESM** ActiveList for consumption by real time rules defined in HPEArcSight ESM. Webroot provides a default rule that looks for IP addresses in the syslog that are currently in the IP Reputation list from BrightCloud. HPEArcSight ESM rules in conjunction with Webroot BrightCloud Threat Intelligence data will be enable analysis to discover potential network threats. Webroot also provides queries and Dashboards to visualize the threat events that Webroot Threat Intelligence uncovers.

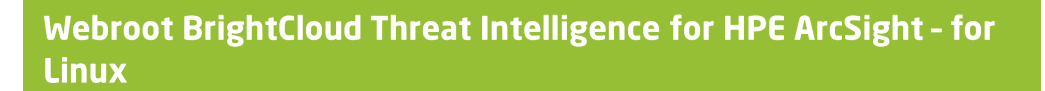

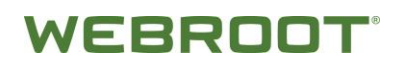

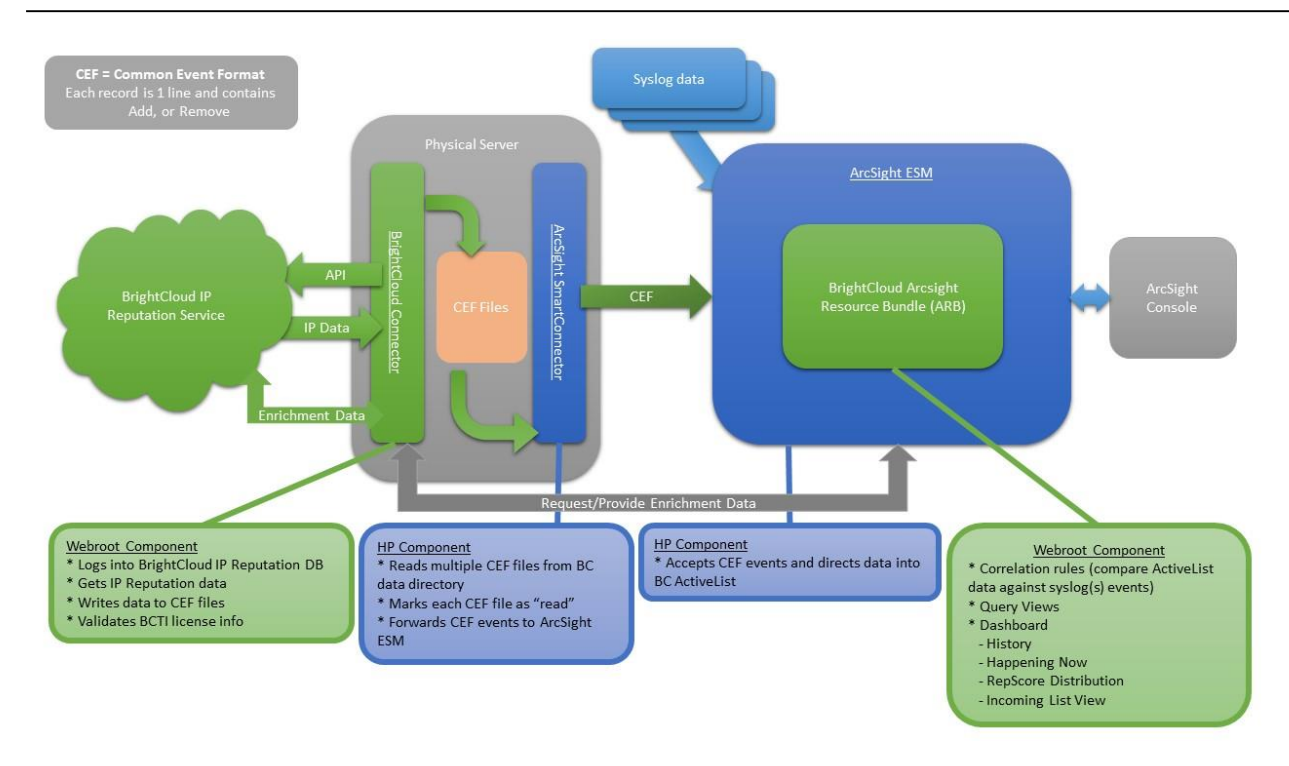

The diagram above illustrates the major components of the solution and data flows. We have 2 components in the product — the connector and the ARB package for ESM. The connector is installed on the same server as the HPE SmartConnector. The ARB installs the BrightCloud components within ESM.

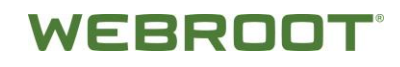

## **Chapter 2: Preparing for Installation**

We recommend that you read *HPE ArcSight ESM Install Guide* and *HPE ArcSight SmartConnector User Guide* available on <u>HP's Protect724</u> before you begin the installation process.

## 2.2 System Requirements

For hardware requirement, please reference to *HPE ArcSight ESM Install Guide*. The following are the software requirements for Webroot BrightCloud Threat Intelligence integration:

| REQUIREMENTS          | DESCRIPTION                                                                                                    |
|-----------------------|----------------------------------------------------------------------------------------------------|
| Operating system (OS) | <ul> <li>Microsoft Windows Server</li> <li>Edition — Enterprise</li> <li>Version — 32/64 bit</li> <li>Language — English</li> </ul>                                                        |
| Java                  | <ul> <li>JDK 1.6</li> <li>Version — 32/64 bit</li> </ul>                                                                                                    |
| Software Components   | <ul> <li>HPE ArcSight ESM 6.0 or above</li> <li>HPE ArcSight ESM Console 6.0 or above</li> <li>Webroot BrightCloud connector 1.0</li> <li>HPE ArcSight SmartConnector 32/64 Bit</li> </ul> |

## 2.3 Importing the Webroot BrightCloud ARB (ArcSight Resource Bundle) for ESM Console

The **webroot-brightcloud-for-hp-arcsight.arb** contains all the default ESM console configurations needed to use the Webroot BrightCloud Threat Intelligence service. Although manual configuration is possible, please refer to <u>the customization section, Chapter 6</u>, we recommend an import of the ARB package for a quick start.

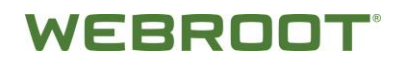

## To import the Webroot BrightCloud ARB:

- 1. Log in to the ESM console
- 2. Import **webroot-brightcloud-for-hp-arcsight.arb** through **Package** tab in ESM console's **Navigator** panel.

| Resources Packages                                                                           | Use Cases |
|----------------------------------------------------------------------------------------------|-----------|
| 📃 🌷 Import                                                                                   |           |
| ■ ·· <mark>/</mark> Packages<br>↓ ··· // admin's Pack<br>■ ·· // Shared<br>■ ·· // All Packa | ages      |

The ARB package will be imported into /All Packages/Personal/admin's Packages/webroot-brightcloud-for-hp-arcsight.

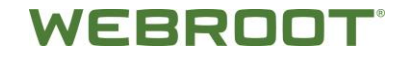

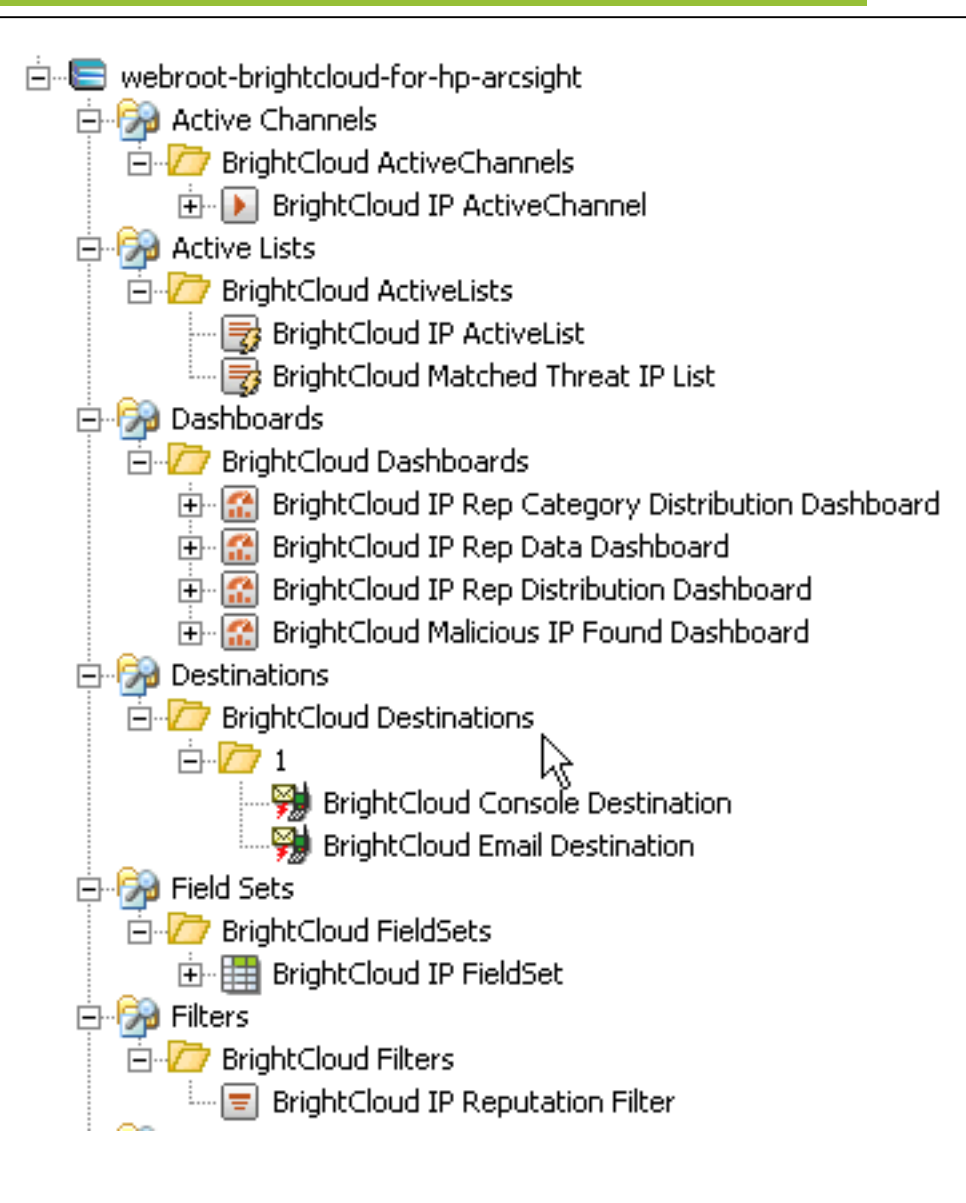

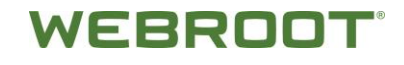

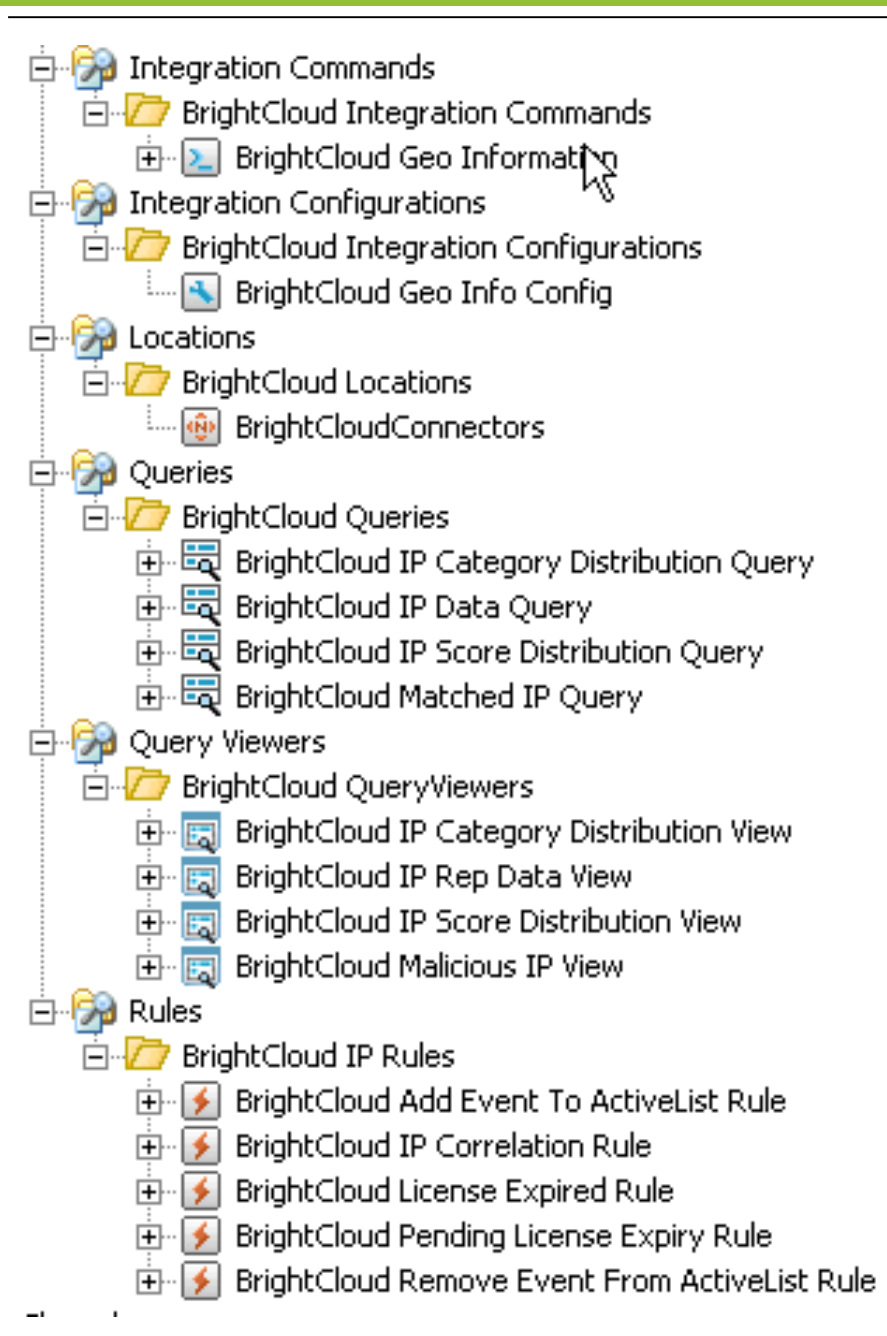

**Note**: After importing the ARB package, please verify that all the above components are visible in the ESM console.

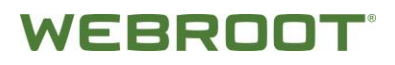

## Chapter 3: Installing and Configuring the Webroot BrightCloud Connector

## 3.1 Fresh Install

Please note the following:

- Installation prompts are shown below in **bold**.
- Entry values are <u>underlined</u>.
- Values in [x] are defaults.

Java run time I.6 is a pre-requisite for the Webroot BrightCloud connector.

Step 1: Run installer script with sudo, and choose [1] Fresh Install

# sudo ./webroot-brightcloud-connector-for-hp-arcsight-installer-v1.run

\_\_\_\_\_

The installer will guide you through the installation or configuration update of the BrightCloud connector for HPE ArcSight.

\_\_\_\_\_

Installer Configuration

Please select installation option to proceed:

[1] Fresh Install: -Install BrightCloud connector for HPE ArcSight for the first time

[2] Update License: -Update your existing BrightCloud license-only available after first install

[3] Change Download Frequency: -Change the download frequency of BrightCloud IP Reputation Service data-only available after first install

## Please choose an option [1] : 1

Step 2: Read the license agreement in a browser window with the given URL before selecting option 1 or 2

\_\_\_\_\_

License Agreement

YOUR ACCESS TO AND USE OF THE BRIGHTCLOUD THREAT INTELLIGENCE SERVICES FOR HPE ARCSIGHT IS CONDITIONED ON YOU ACCEPTING ALL OF THE TERMS AND CONDITIONS CONTAINED IN THE BRIGHTCLOUD THREAT INTELLIGENCE SERVICES FOR ENTERPRISE AGREEMENT. IF THE HYPERLINK BELOW DOES NOT WORK, IT MAY INDICATE A PROBLEM WITH YOUR INTERNET CONNECTION. YOU NEED AN INTERNET CONNECTION FOR THE BRIGHTCLOUD THREAT INTELLIGENCE SERVICES FOR HPE ARCSIGHT TO FUNCTION.

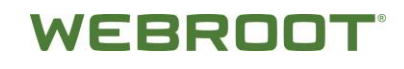

[1] I HAVE READ AND AGREE TO BE BOUND BY THE ENTERPRISE AGREEMENT http://www.webroot.com/us/en/company/about/service-terms-and-conditions

[2] I DO NOT ACCEPT THE ENTERPRISE AGREEMENT http://www.webroot.com/us/en/company/about/service-terms-and-conditions/

Please choose an option [2] :  $\underline{1}$ 

Step 3: Customized the install location.

-----

Installation location

BrightCloud connector for HPE ArcSight will be installed in this location:

Installation directory [/opt/Webroot/BrightCloudConnector]:

Step 4: Choose license types: If you have a license key, please select "**Enter a valid license**" option. New user can apply for a 30 days free trial.

\_\_\_\_\_

Choose your license option

Please select one of the options below:

[1] Enter a valid license

[2] Request a trial license

Please choose an option [2]: 2

Step 5: Valid information is required for trial license application. Email is the primary identification for Webroot BrightCloud Threat Intelligence for HPE ArcSight license.

\_\_\_\_\_

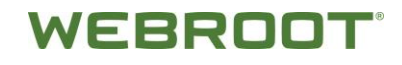

Request a trial license

Please complete the form below to request a trial license:

NOTE: All fields are mandatory.

-----

First Name: []: John

Last Name: []: Millar

-----

Company: []: XYZ Corp

------

Email: []: yourname@company.com

Phone: []: <u>123-456-7890</u>

Country:

[1] Select

[2] United States

[3] Canada

. . .

[244] Zambia

[245] Zimbabwe

Please choose an option [1] : 2

Step 6: Trial license is auto populated upon successful application. If the "Enter a valid license" option was chosen, similar input form will be displayed.

-----

Request a trial license

Your trial license:

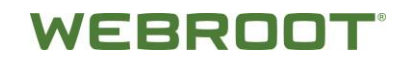

If you want to extend your trial license or need help with the license, please contact: sales@webroot.com

Would you like to continue the installation with this trial license?

3. Step 7: Configure the IP Reputation list update frequency and customize the CEF file location (BrightCloud's data). Please take note of the CEF location; it is needed to configure the HPE ArcSight SmartConnector.

\_\_\_\_\_

BrightCloud IP Reputation Service Data Download Configuration

Configure the options for how to download BrightCloud IP Reputation Service data & integrate into HPE ArcSight:

Automatically download

- [1] Every 30 min
- [2] Every hour (default)
- [3] Every 12 hours
- [4] Every 24 hours

Please choose an option [2] : 2

#### Download immediately after installation [Y/N]: Y

\_\_\_\_\_

Download directory for BrightCloud IP Reputation Service data where CEF events will be generated:

#### [/opt/Webroot/BrightCloudConnector/CEF]:

\_\_\_\_\_

Click Install to continue with the installation, or click Back if you want to review or change any settings.

## Do you want to continue? [Y/N]: $\underline{Y}$

Step 8: Webroot BrightCloud connector is installed, a readme file is available to review.

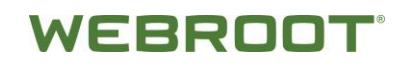

Please wait while Setup installs BrightCloud connector for HPE ArcSight on your computer:

Installing

0% \_\_\_\_\_ 50% \_\_\_\_\_ 100%

\_\_\_\_\_

How to contact us:

- sales@webroot.com for questions on licensing & sales

- support@brightcloud.com for technical support

#### View Readme file? [Y/N]: Y

README

Readme for Webroot BrightCloud Threat Intelligence for HPE ArcSight

#### Introduction

\_\_\_\_\_

The Webroot BrightCloud Threat Intelligence for HPE ArcSight enables detection, alert and investigation of malicious IP activities. It provides ArcSight customers with BrightCloud IP Reputation Service data to correlate with log files collected by ArcSight, detect malicious IP activities in incoming IP traffic, alert infosec teams, and provide them with detailed information on each malicious IP for incident response and investigation before those activities lead to security breaches.

#### Use Cases

\_\_\_\_\_

- Detect & alert Correlate with log data inside HPE ArcSight to detect & alert on malicious IP
  activities so the InfoSec team can perform incident response & investigation as early as possible
  before malicious activity leads to costly breaches
- Investigate Provide detailed information on malicious IPs inside HPE ArcSight for InfoSec teams to perform incident response & investigation

#### Press [Enter] to continue:

WEBROOT

Key Features

- Continuously downloads the most current 12M malicious IPs from BrightCloud IP Reputation Service to HPE ArcSight
- Provides out-of-the-box dashboards to correlate BrightCloud IP threat intelligence data with log files and detect malicious IP activities in real-time
- Provides detailed information on each malicious IP on demand for incident response & investigation

Prerequisites

Supports HPE ArcSight V6.0 & higher

Installation

\_\_\_\_\_

Press [Enter] to continue:

It is a simple 3 step process:

- 1. Install Webroot BrightCloud connector for HPE ArcSight
- 2. Install a HPE SmartConnector in the same server and configure it to pull CEF events from the BrightCloud connector for HPE ArcSight
- 3. Install Webroot BrightCloud ARB package for HPE ArcSight for ArcSight ESM

## For full installation & usage documentation, please refer to this URL

http://download.webroot.com/Webroot BrightCloud For HPE ArcSight.pdf

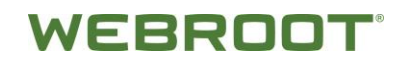

# 3.2 Update your existing BrightCloud license after first installation

You can upgrade your trial or expiring Webroot BrightCloud license via the Webroot BrightCloud connector after the initial installation.

Step 1: Choose "**Update License**" option after the welcome message.

# sudo ./webroot-brightcloud-connector-for-hp-arcsight-installer-v1.run

-----

Created with an evaluation version of BitRock InstallBuilder\

The installer will guide you through the installation or configuration update of the BrightCloud connector for HPE ArcSight.

\_\_\_\_\_

Installer Configuration

Please select installation option to proceed:

[1] Fresh Install: -Install BrightCloud connector for HPE ArcSight for the first time

[2] Update License: -Update your existing BrightCloud license-only available after first install

[3] Change Download Frequency : -Change the download frequency of BrightCloud IP Reputation Service data-only available after first install

## Please choose an option [3] : 2

## Step 2: Input a new license key

\_\_\_\_\_

Update License Key

Please enter your new license key to update, sample format shown below:

#### 

\_\_\_\_\_

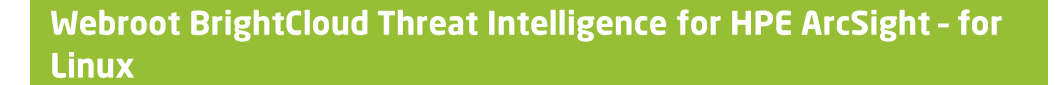

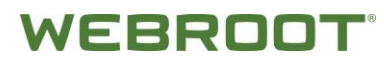

Ready to Update

Click Update to continue with the update configuration, or click Back if you want to review or change any settings.

#### Press [Enter] to continue:

Please wait while Setup installs BrightCloud connector for HPE ArcSight on your computer:

Installing

0% \_\_\_\_\_ 50% \_\_\_\_\_ 100%

\_\_\_\_\_

-----

How to contact us:

- sales@webroot.com for questions on licensing & sales

- support@brightcloud.com for technical support

View Readme file? [Y/N]: N

## 3.3 Update download frequency of BrightCloud Threat Intelligence data after first install

You can also use the connector to change the download frequency of an IP Reputation data after the initial installation.

Step 1: Choose "Change Download Frequency" option after the welcome messages.

# sudo ./webroot-brightcloud-connector-for-hp-arcsight-installer-v1.run

Created with an evaluation version of BitRock InstallBuilder

The installer will guide you through the installation or configuration update of the BrightCloud connector for

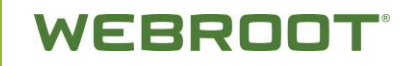

HPE ArcSight.

\_\_\_\_\_

Installer Configuration

Please select installation option to proceed:

[1] Fresh Install: -Install BrightCloud connector for HPE ArcSight for the first time

[2] Update License: -Update your existing BrightCloud license-only available after first install

[3] Change Download Frequency : -Change the download frequency of BrightCloud IP Reputation Service data-only available after first install

## Please choose an option [3] : $\underline{3}$

Step 2: This is the same configuration screen as a 'Fresh Install'. Again, it is important to keep track of the <u>CEF stored location</u>.

\_\_\_\_\_

BrightCloud IP Reputation Service Data Download Configuration

Configure how you want to download BrightCloud IP Reputation Service data & integrate into HPE ArcSight:

Automatically download

- [1] Every 30 min
- [2] Every hour (default)
- [3] Every 12 hours
- [4] Every 24 hours

## Please choose an option [2] : 1

## Download immediately after installation [Y/N]: Y

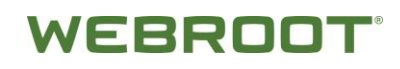

Download directory for BrightCloud IP Reputation Service data where CEF events will be generated:

[/opt/Webroot/BrightCloudConnector/CEF

]: \_\_\_\_\_

\_\_\_\_\_

Ready to Update

Click Update to continue with the update configuration, or click Back if you want to review or change any settings.

#### Press [Enter] to continue:

-----

Please wait while Setup installs BrightCloud connector for HPE ArcSight on your computer:

Installing

0% \_\_\_\_\_ 50% \_\_\_\_\_ 100%

-----

How to contact us:

- sales@webroot.com for questions on licensing & sales

- support@brightcloud.com for technical support

## View Readme file? [Y/N]: N

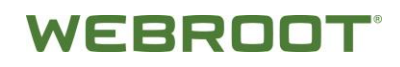

## **3.4 Starting and stopping the connector**

The Webroot BrightCloud Connector can be stopped via the command line at the installed directory:

## sudo service BrightCloudConnector stop

Restarting without running installer by following command line at the installed directory:

## sudo service BrightCloudConnector start

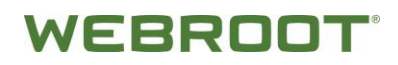

## Chapter 4: Installing and Configuring HPE ArcSight SmartConnector

## 4.1 Fresh install

Please reference the official *HPE ArcSight SmartConnector User Guide* for up-to-date instructions. Please note the following:

- Installation prompts are shown below in **bold**.
- Entry values are <u>underlined</u>.

Pre-requisites: Java run time I.6 is required for the HPE ArcSight SmartConnector.

[root@localhost installers]# ./ArcSight-7.1.5.7538.0-Connector-Linux64.bin -i console

Preparing to install...

Extracting the JRE from the installer archive...

Unpacking the JRE...

Extracting the installation resources from the installer archive...

Configuring the installer for this system's environment...

Launching installer...

ArcSight SmartConnector (created with InstallAnywhere)

\_\_\_\_\_

Preparing CONSOLE Mode Installation...

**Platform Verification** 

\_\_\_\_\_

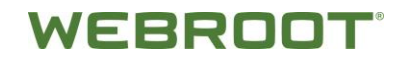

You are installing this product on an unsupported platform. Please refer to the ArcSight SmartConnector Product and Platform Support Config document to find out about platforms supported for this release.

To cancel this installation, click [Cancel].

->1- OK

2- Cancel

#### ENTER THE NUMBER OF THE DESIRED CHOICE, OR PRESS <ENTER> TO ACCEPT THE

DEFAULT: 1

\_\_\_\_\_

Introduction

\_\_\_\_\_

The ArcSight Installer will guide you through the installation of the ArcSightSmartConnector. The first step installs the core ArcSight SmartConnector components; then you select the ArcSight SmartConnector you wish to configure.

ArcSight recommends that you quit all other programs before continuing with this installation.

Respond to each prompt to proceed to the next step in the installation. If you want to change something on a previous step, type 'back'. To cancel this installation at any time, type 'quit'.

## PRESS <ENTER> TO CONTINUE:

\_\_\_\_\_

Choose Install Folder

\_\_\_\_\_

Choose the folder where you would like to install an ArcSight SmartConnector. It is strongly recommended that you choose the folder name according to the device that you want to connect to, for example /ciscoids or /checkpointng. If you are upgrading an ArcSight SmartConnector from a previous version, please select the folder where the ArcSight SmartConnector is currently installed.

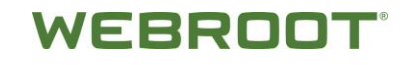

Where would you like to install?

Default Install Folder: /root/ArcSightSmartConnectors

#### ENTER AN ABSOLUTE PATH, OR PRESS <ENTER> TO ACCEPT THE DEFAULT

: /root/ArcSightSmartConnectorsSilentInstallation

INSTALL FOLDER IS: /root/ArcSightSmartConnectorsSilentInstallation

IS THIS CORRECT? (Y/N): Y

\_\_\_\_\_

Choose Install Set

\_\_\_\_\_

Please choose the Install Set to be installed by this installer.

->1- Typical

2- Customize ...

ENTER THE NUMBER FOR THE INSTALL SET, OR PRESS <ENTER> TO ACCEPT THE DEFAULT

: <u>1</u>

**Choose Link Location** 

\_\_\_\_\_

Where would you like to create links?

->1- Default: /root

2- In your home folder

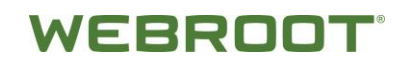

3- Choose another location...

4- Don't create links

## ENTER THE NUMBER OF AN OPTION ABOVE, OR PRESS <ENTER> TO ACCEPT THE DEFAULT

: <u>1</u>

Pre-Installation Summary

-----

Please Review the Following Information Before Continuing:

Product Name:

ArcSight SmartConnector

Install Folder:

/root/ArcSightSmartConnectorsSilentInstallation

Link Folder:

/root

Install Set:

Typical

## PRESS <ENTER> TO CONTINUE:

Installing...

\_\_\_\_\_

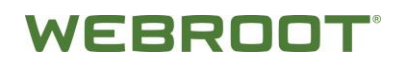

## Installation Complete

-----

The core components of the ArcSight SmartConnector have been successfully installed to: /root/ArcSightSmartConnectorsSilentInstallation

To finish the configuration of the SmartAgent, please go to the folder: /root/ArcSightSmartConnectorsSilentInstallation/current/bin/

and execute the script:

./runagentsetup.sh

## PRESS <ENTER> TO EXIT THE INSTALLER:

[root@localhost installers]#<u>cd /root/ArcSightSmartConnectorsSilentInstallation/current/bin/</u> [root@localhost bin]# <u>./runagentsetup.sh</u>

Assuming ARCSIGHT\_HOME: /root/ArcSightSmartConnectorsSilentInstallation/current Assuming JAVA\_HOME: /root/ArcSightSmartConnectorsSilentInstallation/current/jre

ArcSight Agent Setup starting...

Connector Setup Wizard starting in mode [CONSOLE] [Fri Dec 04 03:16:42 PST 2015] [INFO ] Checking for a running instance of connector... [Fri Dec 04 03:16:42 PST 2015] [INFO ] Starting up connector...

Connector Setup

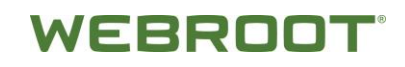

What would you like to do?

- 0- Add a Connector
- 1- Enable FIPS mode

Please select an option: [Add a Connector] [0..1/cancel] :0

\_\_\_\_\_

Select the connector to configure

Type:

- 0- ActivCard AAA Server Accounting Log DB (Legacy)
- 1- ActivCard AAA Server Authentication Log DB (Legacy)
- 2- Aladdin eSafe Gateway File
- 3- Amazon Web Services CloudTrail
- 4- Apache HTTP Server Access File
- 5- Apache HTTP Server Error File
- 6- Apache Tomcat File
- 7- ArcSight Asset Import File
- 8- ArcSight CEF Encrypted Syslog (UDP)
- 9- ArcSight Common Event Format File
- 10- ArcSight Common Event Format Hadoop
- 11- ArcSight Common Event Format Multiple File
- 12- ArcSight Common Event Format REST (Beta)
- 13- ArcSight FlexConnector CounterACT
- 14- ArcSight FlexConnector File
- 15- ArcSight FlexConnector ID-Based DB
- 16- ArcSight FlexConnector JSON Folder Follower
- 17- ArcSight FlexConnector Multiple DB
- 18- ArcSight FlexConnector Multiple Folder File

Note: CEF is the Recommended format

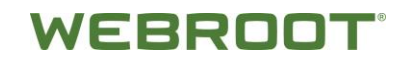

19- ArcSight FlexConnector Regex File

(N)ext - ----- Next page -----

Please select an option [0..19]: 11

Please verify the following parameters

Type: ArcSight Common Event Format Multiple File

Are the values correct [yes/no/back/cancel]? yes

-----

-----

Enter the device details

------

-----

Row#|Folder|Wildcard|Log File Type

\_\_\_\_\_

Please select an option: [A]dd [D]elete [I]mport [E]xport [F]inish =>A

Folder[]: /root/Desktop/webroot

Wildcard[\*.cef]:

Log File Type:

0- cef

Please select an option [0..0][cef]: 0

-----

Enter the device details

-----

\_\_\_\_\_

Row#|Folder |Wildcard|Log File Type

-----

0 |/root/Desktop/webroot|\*.cef |cef

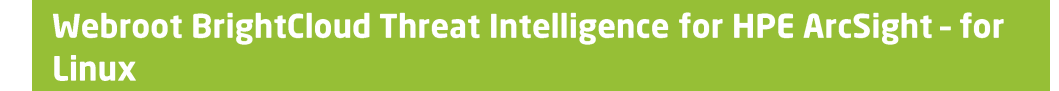

\_\_\_\_\_

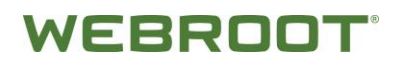

| Please select an option: [A]dd [D]elete [l]mport [E]xport [F]inish => <u>F</u> |                                                                                |  |  |  |  |  |
|--------------------------------------------------------------------------------|--------------------------------------------------------------------------------|--|--|--|--|--|
| Are the                                                                        | e values correct [yes/no/back/cancel]? <u>yes</u>                              |  |  |  |  |  |
| Ι                                                                              | 0%Verifying the parameters                                                     |  |  |  |  |  |
| ####                                                                           | ######################################                                         |  |  |  |  |  |
| Enter t                                                                        | he type of destination                                                         |  |  |  |  |  |
| 0-                                                                             | ArcSight Manager (encrypted) default option                                    |  |  |  |  |  |
| 1-                                                                             | ArcSight Logger SmartMessage (encrypted)                                       |  |  |  |  |  |
| 2-                                                                             | ArcSight Logger SmartMessage Pool (encrypted)                                  |  |  |  |  |  |
| 3-                                                                             | NSP Device Poll Listener                                                       |  |  |  |  |  |
| 4-                                                                             | CEF File                                                                       |  |  |  |  |  |
| 5-                                                                             | CEF Syslog                                                                     |  |  |  |  |  |
| 6-                                                                             | CEF Encrypted Syslog (UDP)                                                     |  |  |  |  |  |
| 7-                                                                             | CSV File                                                                       |  |  |  |  |  |
| 8-                                                                             | Raw Syslog                                                                     |  |  |  |  |  |
| Please                                                                         | e select an option: [ArcSight Manager (encrypted)] [08/back/cancel] : <u>0</u> |  |  |  |  |  |
|                                                                                |                                                                                |  |  |  |  |  |

Enter the destination parameters

WARNING: Some of the required parameters will contain security

## Webroot BrightCloud Threat Intelligence for HPE ArcSight - for Linux

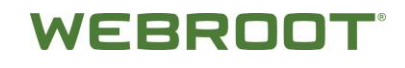

| sensitive information. Do you want to hide the input for these      |  |
|---------------------------------------------------------------------|--|
| parameters from the screen? [yes/no]                                |  |
| (note: typically you would answer 'NO' only if you are using a slow |  |
| link (like a serial RS232 or a very slow network link) since        |  |
| this may add additional delays to the connection. If you are        |  |
| not sure, then select 'YES' or hit enter.                           |  |
| ***************************************                             |  |

## [yes]? <u>yes</u>

Input for private parameters will be hidden.

Manager Hostname: ip-10-100-0-24.us-west-1.compute.internal

Manager Port[8443]: \_\_\_\_\_

User: admin

Password: \_\_\_\_\_

#### AUP Master Destination:

- 0- true
- 1- false

## Please select an option [0..1][false]: 1

Filter Out All Events:

- 0- true
- 1- false

## Please select an option [0..1][false]: 1

Enable Demo CA:

- 0- true
- 1- false

## Please select an option [0..1][false]: 0

Please verify the following parameters

## Webroot BrightCloud Threat Intelligence for HPE ArcSight - for Linux

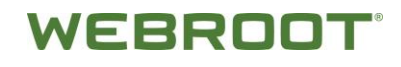

Manager Hostname: ip-10-100-0-24.us-west-1.compute.internal Manager Port: 8443 User: admin Password: \*\*\*\*\*\*\* AUP Master Destination: false Filter Out All Events: false

Enable Demo CA: true

#### Are the values correct [yes/no/back/cancel]? yes

-----

Enter the connector details

Name[]: silentConnector

Location[]: <u>WebrootConnectors</u>

DeviceLocation[]: \_\_\_\_\_

Comment[]: \_\_\_\_\_

Please verify the following parameters

Name: silentConnector Location: WebrootConnectors DeviceLocation:

Comment:

Are the values correct [yes/no/back/cancel]? yes

Enabling demoCA Certs

WEBROOT

Registering destination

\_\_\_\_\_

Following certificate will be imported into connector trust store:

Host/port: ip-10-100-0-24.us-west-1.compute.internal\_8443

Details: CN=ip-10-100-0-24.us-west-1.compute.internal, OU=ESM, O=Arcsight, L=95014, ST=CA, C=US

- 0- Import the certificate to connector from destination
- 1- Do not import the certificate to connector from destination

Please select an option: [Import the certificate to connector from destination] [0..1/back/cancel] :0

| 0%Importing certificate, registering destination and restarting the container

Add connector Summary

Following are the added connector details:

Connector Name [silentConnector], Connector Type [cef\_multifolder\_file]

Continue [yes] ? yes

The Smart Connector is currently installed as a standalone application

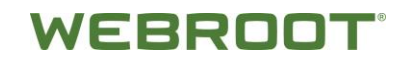

- 0- Install as a service
- 1- Leave as a standalone application

Please select an option: [Install as a service] [0..1/back/cancel] : 1

\_\_\_\_\_

Would you like to continue or exit?

- 0- Continue
- 1- Exit

Please select an option: [Continue] [0..1/back/cancel] : 1

[Fri Dec 04 03:30:17 PST 2015] [INFO ] Shutting Down Agent Framework Version [7.1.5.7538.0]

Shutting down Agent Modules now... Shutting down Agent Setup Wizard...done.

[root@localhost bin]#

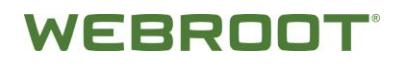

## 4.2 Start the ArcSight SmartConnector

ArcSight SmartConnector may not be automatically started after the installation.

## To start SmartConnector:

- 1. To start the SmartConnector, you need to go in the **\$ARCSIGHT\_HOME/current/bin** directory
- 2. Execute the **Arcsight script for Linux**, or **arcsight.bat** script under Linux terminal, with the following argument.

[root@fw3 bin]# ./arcsight -quiet agents
ArcSight Connectors starting...

3. Once started, to **confirm** that the SmartConnector is working properly, you will have to check these outputs.

- 4. Verify the following details:
  - **Eps** > <u>EPS</u> throughput
  - **Evts** > The total number of events have now been processed by the SmartConnector.
  - ET and HT > Should have twice the Up value in order to validate the SmartConnector connection with the ESM is working properly. If they are any communication troubles between the SmartConnector and the ESM, you will have these kind of outputs.

| (CFrid | i Jan 65 1  | 15:13:18 CFS | T 20113 DERIO | C con.arcsight.agent   | transport_g:   | Ping fuiled          | - Tast successful | d at -1          |                |                   | a subsective sectors and the sector of the sector of the s |
|--------|-------------|--------------|---------------|------------------------|----------------|----------------------|-------------------|------------------|----------------|-------------------|----------------------------------------------------------------------------------------------------|
| Ðн     | . Jun 83 1  | 5:13:18 CES  | T 2011) (MARN | ] HT[ArcSight Logger   | SeartHeatoge   | (encrypted)[4]       | hast-192.168.178  | 1.60, port-9880. | rome-Seart     | HeasageReceiver@1 | compression-Disabled}]] down                                                                                                    |
| Dee    | i Jan 168 1 | 5113:19 015  | T 2013] [INFO | ] First event from [   | (()fe3) receiv | end,                 |                   |                  |                |                   |                                                                                                    |
| (Dire) | i Jun 63 1  | 5:13:21 085  | Y 20113 DIRES | C com.ercsight.agent.  | transport gr   | <b>Connection</b> to | E192.168.178.64   | [] part 9000 fai | lied ping test |                   |                                                                                                    |
| (DH    | Jun 85 1    | 5:13:21 (15) | T 2011) (MAIN | ] ET[ArcStght Logger   | Secrolessope   | (encrypted)[]        | host-197.168.178  | 5.68, port-3800. | rormane-Seart  | HennegeRecetver@1 | , compression-Disabled)]] down                                                                                                    |
| (DEvi  | Jan 63 1    | 5:14:15 OFS  | 1 20113 (1969 | ] (Eps=1.5333333333333 | 33334, Eves-81 | 0                    |                   |                  |                |                   |                                                                                                    |
| Dire   | Jun 83 1    | 15:14:15 CFS | T-2011] [INFO | 3 (C-0, IT-Down, HTel  | Down, Heafd, 1 | 5-8, T-8.8)          |                   |                  |                |                   |                                                                                                    |

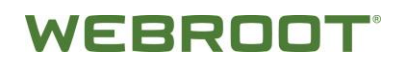

## **Checking Smart Connector Availability**

## To check SmartConnector availability:

1. To validate that the SmartConnector is **up** and **running**, use the following command.

[root@fw3 bin]# ./arcsight -quiet agentup ArcSight Cluster Id (ARCSIGHT\_CID): [null]. Agents are running. Returning [0]

2. If the SmartConnector is down, you will have this result.

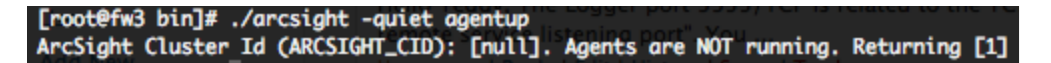

3. This command will not validate that the communication between the SmartConnector and the ESM is up and running.

## **Restarting the SmartConnector**

## To restart the SmartConnector:

1. To restart the SmartConnector you will have to use the following command.

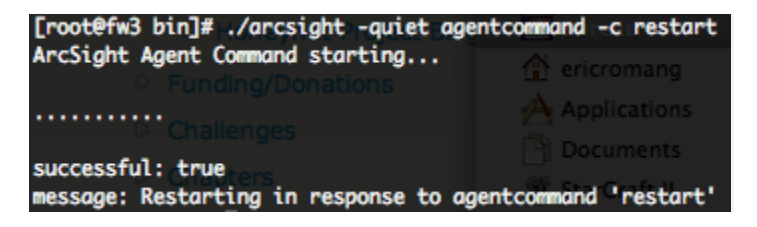

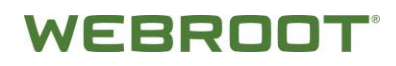

## Stopping the Smart Connector

## To stop the SmartConnector:

1. If you have to start the SmartConnector in the standalone mode, a simple CTRL+C will terminate the activities. But you can also stop the activities with the following command:

| <pre>[root@fw3 bin]# ./arcsight -quiet ag ArcSight Agent Command starting</pre> | entcommand -c terminate            |
|---------------------------------------------------------------------------------|------------------------------------|
| The H                                                                           |                                    |
| ·····                                                                           | 🧾 Macintosh HD                     |
| successful: true<br>message: Terminating in response to                         | iDisk<br>agentcommand , terminate' |

## 4.3 Verifying Connection

1. To check the complete SmartConnector **status**, use the following command.

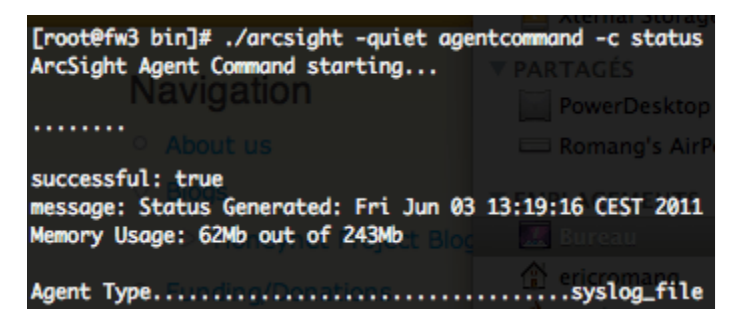

## 4.4 Saving agent id for ESM Console Setup (optional)

1. Open the SmartConnector for Webroot log data command prompt and copy the text after agent id enclosed in square braces as selected in below screen.

Ex: - agent id [3VkpQQIEBABCDi2riUdhLrA==]

**Note:** We can also filter bright cloud data using device vendor property as WEBROOT.

2. If you have chosen to run as a service, this step is not required. You can filter data using AgentID directly.
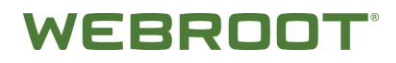

# Chapter 5: Utilizing the BrightCloud data in ESM Console

Run **SmartConnector**, and view log at INFO level to verify that CEF events are being updated.

| 🚾 C:\Users\spattajoshi\AppData\Roaming\Microsoft\Windows\Start Menu\Programs\ArcSight Smart                                                                                                    |
|----------------------------------------------------------------------------------------------------|
| [Wed Dec 09 15:52:04 IST 2015] [INFO ] crc32[3811109083] matched in the file [C: _<br>\Users\spattajoshi\Desktop\New folder\update_9576d3ef-f3f8-4bc4-9929-e7596e56d03<br>0.cef]                                                                                                    |
| weu wer up 13-32-02 131 20131 LIMPU J Seekea to byte orrsetl180121 in the file<br> :\Users\spattajoshi\Desktop\New folder\update_4ea916df-a31e-4bdf-8268-2d901bc4<br> bb.cef] successfully.                                                                                                    |
| Wed Dec 09 15:52:04 IST 2015] [INFO ] crc32[2775886294] matched in the file [(<br> Users\spattajoshi\Desktop\New folder\update_4ea916df-a31e-4bdf-8268-2d901bc4d@<br> .cef]                                                                                                    |
| Wed Dec 09 15:52:04 IST 2015] [INFO ] Seeked to byte offset[2864050] in the fi<br>[C:\Users\spattajoshi\Desktop\New folder\update_d298341e-b705-4194-8dfb-214b89<br>65b2.cef] successfully.                                                                                                    |
| Wed Dec 09 15:52:04 IST 2015] [INFO ] crc32(3253995083] matched in the file [(<br>Users\spattajoshi\Desktop\New folder\update_d298341e-b705-4194-8dfb-214b897465<br>[.cef]                                                                                                    |
| Wed Dec 09 15:52:04 IST 2015] [INFO ] Seeked to byte offset[10635689] in the f<br>e[C:\Users\spattajoshi\Desktop\New folder\1ecc2b7b-4c68-40db-b42e-de987d95885d<br>ef] successfully.                                                                                                    |
| Wed Dec 09 15:52:04 IST 2015] [INFO ] crc32[1016486865] matched in the file [(<br>Users\spattajoshi\Desktop\New folder\1ecc2b7b-4c68-40db-b42e-de987d95885d.cef]<br>Wed Dec 09 15:52:04 IST 2015] [INFO ] Seeked to byte offset[2829] in the file[<br>\Users\spattajoshi\Desktop\New folder\update_1da80fa1-59e6-426f-a412-3c74fb56e<br>] 3 cef] successfull |
| Wed Dec 09 15:52:04 IST 2015] [INFO ] crc32[716229798] matched in the file [C:<br>sers\spattajoshi\Desktop\New folder\update_1da80fa1-59e6-426f-a412-3c74fb56ec0<br>cef]                                                                                                    |
| Wed Dec 09 15:52:04 IST 2015] [INFO ] Seeked to byte offset[486214] in the fi]<br>C:\Users\spattajoshi\Desktop\New folder\update_d313ab2b-0f55-4b62-87e1-efb83ca<br>c61.cef] successfully.                                                                                                    |
| Wed Dec 09 15:52:04 IST 2015] [INFO ] crc32[437686412] matched in the file [C:<br>sers\spattajoshi\Desktop\New folder\update_d313ab2b-0f55-4b62-87e1-efb83caecc6<br>cef]                                                                                                    |
|                                                                                                    |

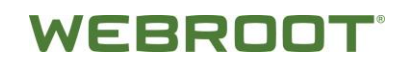

## 5.1 BrightCloud ActiveChannel in ESM Console

Active channels provide a streaming view of events coming into your system that can be viewed numerous ways using numerous types of filters and field sets.

|                    | Active Channel:                                                   | BrightCloud Active                                                      | Channel     |                 |                  | Total Events: 31                     | 4,477 — |
|--------------------|-------------------------------------------------------------------|-------------------------------------------------------------------------|-------------|-----------------|------------------|--------------------------------------|---------|
| Sta<br>End<br>Filt | <b>rt Time:</b> 18 Fe<br><b>l Time:</b> 19 Fe<br><b>er:</b> Matcl | :b 2016 05:28:30 UTC<br>:b 2016 05:28:30 UTC<br>nesFilter ("BrightCloud | Filter")    |                 |                  | Very High: 0<br>High: 0<br>Medium: 0 |         |
| Inli               | ine Filter: No Fi                                                 | lter                                                                    |             |                 |                  | Low: 314,477                         |         |
| Ver                | rified Rules: No P                                                | Rule                                                                    |             |                 |                  | very Low: 0                          |         |
|                    |                                                                   |                                                                         |             |                 |                  |                                      |         |
| Ra                 | dar                                                               |                                                                         |             |                 |                  |                                      | -       |
|                    |                                                                   |                                                                         | _           |                 |                  |                                      |         |
| \$                 | IP Address                                                        | Reputation Score                                                        | Threat Type | Device Vendor 🗢 | Device Product 🖨 | Name 🗢                               | 1       |
|                    | 104.209.141.122                                                   | 85                                                                      | Scanners    | WEBROOT         | BRIGHTCLOUD      | THREAT_INTELLIGENCE                  | ~       |
|                    | 14.168.92.129                                                     | 5                                                                       | SpamSources | WEBROOT         | BRIGHTCLOUD      | THREAT_INTELLIGENCE                  |         |
|                    | 14.168.92.130                                                     | 5                                                                       | SpamSources | WEBROOT         | BRIGHTCLOUD      | THREAT_INTELLIGENCE                  |         |
|                    | 14.168.92.131                                                     | 5                                                                       | SpamSources | WEBROOT         | BRIGHTCLOUD      | THREAT_INTELLIGENCE                  |         |
|                    | 14.168.92.132                                                     | 5                                                                       | SpamSources | WEBROOT         | BRIGHTCLOUD      | THREAT_INTELLIGENCE                  |         |
|                    | 14.168.92.133                                                     | 5                                                                       | SpamSources | WEBROOT         | BRIGHTCLOUD      | THREAT_INTELLIGENCE                  |         |
|                    | 14.168.92.134                                                     | 5                                                                       | SpamSources | WEBROOT         | BRIGHTCLOUD      | THREAT_INTELLIGENCE                  |         |
|                    | 14.168.92.135                                                     | 5                                                                       | SpamSources | WEBROOT         | BRIGHTCLOUD      | THREAT_INTELLIGENCE                  |         |
|                    | 106.192.38.40                                                     | 19                                                                      | SpamSources | WEBROOT         | BRIGHTCLOUD      | THREA                                |         |
|                    | 106.192.44.3                                                      | 7                                                                       | Scanners    | WEBROOT         | BRIGHTCLOUD      | THREAT_INTELLIGENCE                  |         |
|                    | 107.151.227.73                                                    | 7                                                                       | SpamSources | WEBROOT         | BRIGHTCLOUD      | THREAT_INTELLIGENCE                  |         |

## 5.2 BrightCloud IP data ActiveList

ActiveLists are usually defined in conjunction with rules specifically tailored to interact with and populate the lists dynamically. Lists not driven by rules are empty or contain only manually added entries that have not timed out.

| 📑 BrightCloud IP Activel                                                                                                    | .ist Details                                                   |                  |                  |                              |
|----------------------------------------------------------------------------------------------------|----------------------------------------------------------------|------------------|------------------|------------------------------|
| Name: BrightCloud IP Act<br>Start Time : 21 Nov 201<br>End Time : 19 Feb 201<br>Last Update: 19 Feb 20<br>Filter: No Filter | iveList<br>5 05:31:02 UTC<br>6 05:31:02 UTC<br>16 05:31:05 UTC |                  | 2,00             | 10 shown / 4,999,894 matches |
| IP Address                                                                                                    | 🖡 🔃 Category                                                   | Reputation Count | Reputation Range | Creation Time                |
| 1.0.128.42                                                                                                    | SpamSources                                                    | 15               | 11-15            | 18 Feb 2016 09:00:45 UT      |
| 1.0.128.185                                                                                                    | SpamSources                                                    | 14               | 11-15            | 18 Feb 2016 09:00:45 UTC     |
| 1.0.131.93                                                                                                    | SpamSources                                                    | 5                | 00-05            | 17 Feb 2016 09:00:43 UTC     |
| 1.0.131.107                                                                                                    | Scanners                                                       | 12               | 11-15            | 17 Feb 2016 15:00:49 UTC     |
| 1.0.131.189                                                                                                    | SpamSources                                                    | 15               | 11-15            | 18 Feb 2016 09:00:45 UTC     |
| 1.0.131.237                                                                                                    | SpamSources                                                    | 14               | 11-15            | 17 Feb 2016 09:00:43 UTC     |
| 1.0.131.248                                                                                                    | SpamSources                                                    | 8                | 06-10            | 18 Feb 2016 09:00:45 UTC     |
| 1.0.134.98                                                                                                    | Scanners 📐                                                     | 16               | 16-20            | 18 Feb 2016 15:00:45 UTC     |
| 1.0.149.123                                                                                                    | SpamSources 'V                                                 | 10               | 06-10            | 18 Feb 2016 09:00:45 UTC     |
| 1.0.150.23                                                                                                    | SpamSources                                                    | 12               | 11-15            | 17 Feb 2016 09:00:43 UTC     |
| 1.0.152.71                                                                                                    | SpamSources                                                    | 19               | 16-20            | 18 Feb 2016 09:00:45 UTC     |
| 1.0.152.250                                                                                                    | SpamSources                                                    | 10               | 06-10            | 18 Feb 2016 09:00:45 UTC     |
| 1.0.153.20                                                                                                    | SpamSources                                                    | 15               | 11-15            | 18 Feb 2016 09:00:45 UTC     |

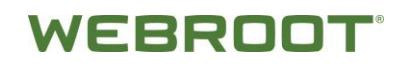

## 5.3 Dashboard displays categories as a pie chart

Dashboards can display data in a number of graphical formats, including the following:

- Pie charts
- Bar charts
- Tables
- Custom layouts

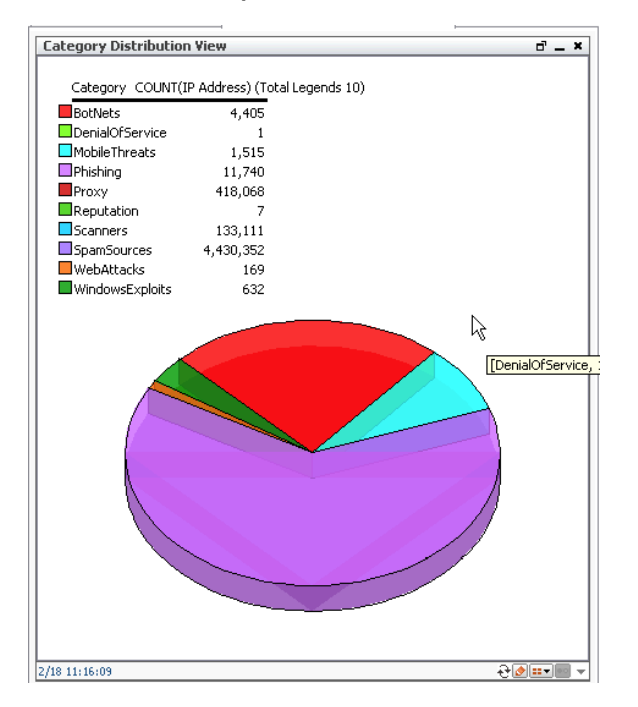

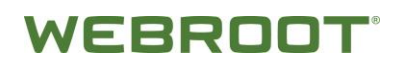

# 5.4. User can obtain additional geolocation information of the IP

| 😭 BrightClo          | oud IP Rep Data Dashboar | ď |               |                             |  |
|----------------------|--------------------------|---|---------------|-----------------------------|--|
| BrightCloudData View |                          |   |               | New Configuration           |  |
| IP Address           |                          |   |               | GeoInfoCommand              |  |
| 189.77.100           | .20                      |   |               | Logger Quick Search         |  |
| 189.77.93.3          | 110                      |   |               | Nelselane (Court)           |  |
| 189.214.42           | .108                     |   |               | NSIOOKUP (LINUX)            |  |
| 189.214.42           | .92                      |   | 2             | Nslookup (Windows)          |  |
| 189.214.42           | .22                      |   | Σ             | Ping (Linux)                |  |
| 189.215.17           | 7.89<br>6 103            |   |               | Pina (Windows)              |  |
| 116.1                | 0.155                    |   |               | Turg ( ( initial ( initial) |  |
| 116.13               | Save Dashboard           |   |               | Tracerouce (Linux)          |  |
| 116.13               | Save As                  |   | 2             | Traceroute (Windows)        |  |
| 116.1:               | Close Dashboard          |   | 2             | Web Search                  |  |
| 116.11               | Dashboard                | • | 2             | Whois (Linux)               |  |
| 116.1                | Ouery Viewer             |   | 2             | Whois (Windows)             |  |
| 116.13               | Show                     | + | -             | Logger Search               |  |
| 116.1                | Integration Commands     | • | 4             | TRM Commands                |  |
| 116.13               | Investigate              | + |               | SpamSources                 |  |
| 116.1:               | Drilldown                | * |               | SpamSources                 |  |
| 116.13               | Tools                    |   | SpamSources   |                             |  |
| 116.1:               |                          |   | SpamSources   |                             |  |
| 116.11               | Show Scroll Bar          |   | SpamSources   |                             |  |
| 116.1                | Сору                     |   |               | SpamSources                 |  |
| 116.1                | View as                  | * | - SpamSources |                             |  |
| 116.1                |                          |   | SpamSources   |                             |  |
| 116.1                | Export                   | • |               | SpamSources                 |  |

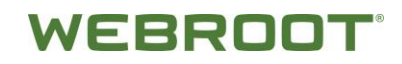

## Chapter 6: Customizing ESM Console Resources

ArcSight Enterprise Security Management (ESM) is a comprehensive software solution that combines traditional security event monitoring with network intelligence, context correlation, anomaly detection, historical analysis tools, and automated remediation. ESM consolidates and normalizes data from disparate devices across your enterprise network in a centralized view.

The ESM Console serves as the control point for ArcSight Express and ESM administrators to configure content and resources. While Webroot has provided all the components necessary to begin using BrightCloud Threat Intelligence 'out of the box' (refer to Chapter 2.3 Importing the Webroot BrightCloud ARB for ESM console), additional configuration and tuning is possible through ESM. In this chapter we provide some information on additional configuration.

**Note:** The following instructions are based on ESM Console version 6.8.0. For up-to-date ESM information, please check HPE ArcSight's product documentation.

## 6.1 Location

ESM provides a location database that maps an IP address to the owning body for the block of IP addresses to which it belongs. Your organization may have finer-grained detail, such as the physical location of all of your networks or networks outside your control, or corrections to the database that ESM supplies. The Location resource is the way you can override the ESM default location mappings with location information relevant to your network.

Location is an attribute you can set if the asset you are modeling resides in a geographic location that differs from the location set by the mapping database that associates IP addresses with location information.

#### To create a location:

- 1. Check the **Navigator** panel on top left of ESM console and click the **Resources** tab.
- 2. Click the drop-down and select **Assets** as in below screen.
- 3. Click the **Locations** sub-tab for **Assets** resource.

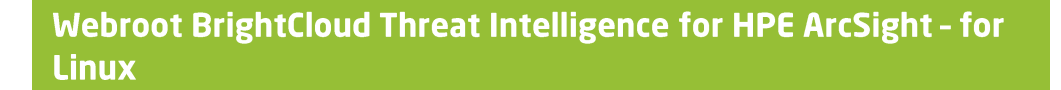

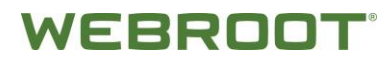

- 4. Right-click **public group** and select **New Location** to create new Location as in below screen.
- 5. Check **Inspect/Edit** panel on top right of ESM console and provide below details to create a new location in **Attributes** tab.

Name :- BrightCloudConnectors

- 6. Leave other fields default and click **Apply** button as in below screen to save the attribute values.
- 7. Check Navigator panel, the created Location BrightCloudConnectors will be added into Public group as in below screenshot.

| Location:BrightCloudConnectors |                       |  |  |  |  |  |  |  |
|--------------------------------|-----------------------|--|--|--|--|--|--|--|
| Attributes Notes               |                       |  |  |  |  |  |  |  |
| Location                       |                       |  |  |  |  |  |  |  |
| * Name                         | BrightCloudConnectors |  |  |  |  |  |  |  |
| Latitude                       | 0° 0' 0" S            |  |  |  |  |  |  |  |
| Longitude                      | 0° 0' 0" W            |  |  |  |  |  |  |  |
| City                           | Broomfield            |  |  |  |  |  |  |  |
| Region Code CA                 |                       |  |  |  |  |  |  |  |
| Postal Code 80021              |                       |  |  |  |  |  |  |  |
| Country                        | United States         |  |  |  |  |  |  |  |

## **6.2 Filter**

Filters are used to specify criteria that narrow the scope of monitored data and reduce the number, or constrain the nature, of the Events displayed through the Console.

Filtering criteria are based on the Console's event Data Fields, used in various combinations and with various conditions placed on their content. As you apply more restrictive filter parameters, the number of events reaching the Console may decrease, but the likelihood increases that the events are significant.

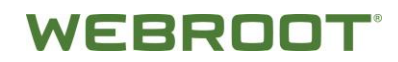

#### To create a filter:

- 1. Login to the ESM Console and go to **Filters** section.
- 2. Select **Filters** from the Resources drop-down as below screenshot.
- 3. Right-click on admin's **Filters** and select **New Group** to create new group.
- 4. Provide name as **BrightCloudFilters** for the group as below screenshots.
- 5. Right-click on **BrightCloudFilters** group and select **New Filter** to create new filter as below screen.
- 6. In **Inspect/Edit** panel provide details in tabs as below screenshot.
- 7. In Filter tab, right-click on **Events** and select **New Condition -> Device-**>**Device Vendor**.
- 8. Paste the **agent id** we copied on above steps from Webroot SmartConnector command prompt (WEBROOT) in the text field after the equals' operator.
- 9. Click **OK** and **Apply** button.

| 🗐 Filter:BrightClo | ud Filter                                           |  |
|--------------------|-----------------------------------------------------|--|
| Attributes Filter  | Local Variables Notes                               |  |
| {} & II !=         | 🌉 Filters 🛄 Assets 📓 Vulnerabilities 📑 Active Lists |  |
| Edit Summary       |                                                     |  |
| 👺 Event conditio   | ns                                                  |  |
| event1             |                                                     |  |
| 📃 👘 🔍 Device       | • Vendor = WEBROOT                                  |  |
|                    |                                                     |  |

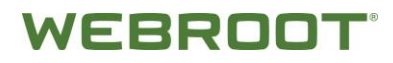

## 6.3 Field Sets

Field sets are named subsets chosen from the available Data Fields. Field sets can help you quickly focus a grid view, Event Inspector, or other field array on a particular context such as customer accounts or vulnerability.

Field sets are a shareable resource that you can manage and apply through the Field Sets resource tree in the Active Channels section of the Navigator panel.

In the Navigator, select **Active Channels**, and click the **Field Sets** tab. These field sets also support the Variables data fields. Field sets supersede and include the previous concept of column sets.

#### To create a field set:

- 1. Choose **Field Sets** from Resources drop-down in Navigator panel as below screenshot.
- 2. Right-click on admin's **Field Sets** and choose **New group** to create a new group under which we will create Field Set.
- 3. Type the name as **BrightCloud FieldSets** and press **Enter**.
- 4. Right-click on group **BrightCloudFieldSets** and choose **New Field Sets**. In Inspect/Edit panel, provide details in different tab as below screenshot.

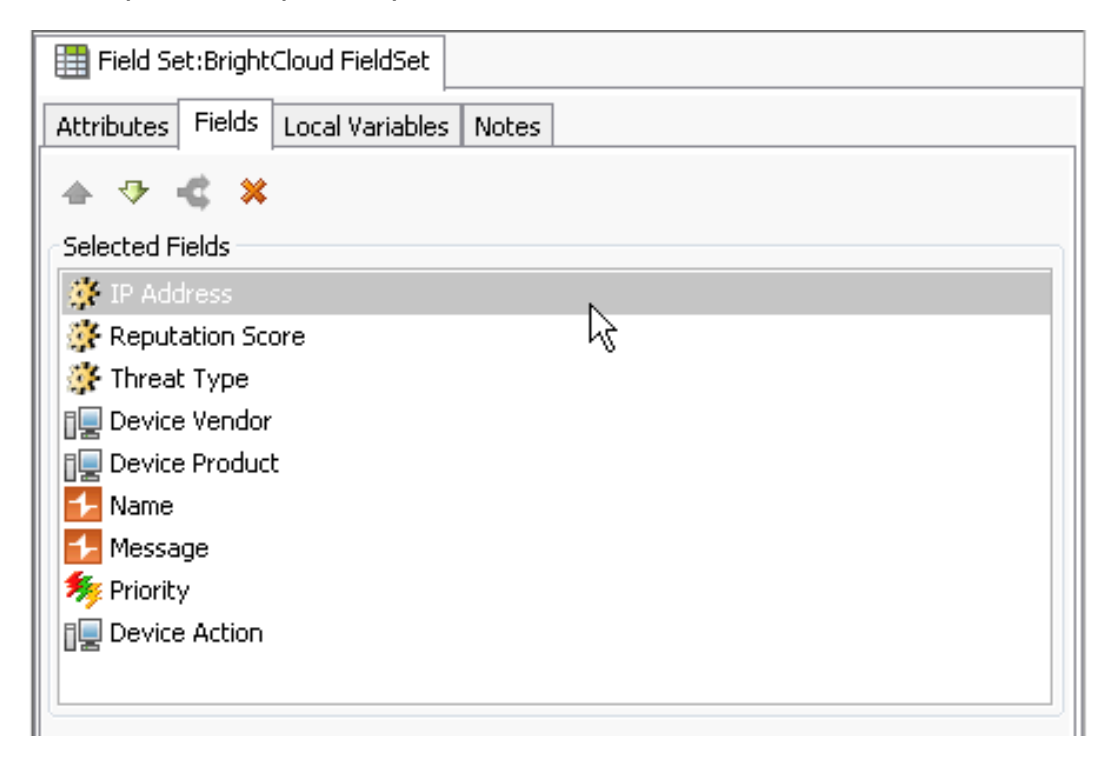

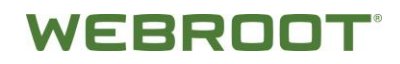

## 6.4 ActiveChannels

Almost all event-related views are **ActiveChannels**. ActiveChannels are definitions for collections of events; definitions that are always freshly reevaluated so the resulting sets are as valid as the data received up to that moment.

| Active Channel: BrightCloud ActiveChannel  Total Events: 231,831                                                                                                    |                          |                            |                    |                            |                                            |  |  |
|----------------------------------------------------------------------------------------------------|--------------------------|----------------------------|--------------------|----------------------------|--------------------------------------------|--|--|
| Start Time:  17 Feb 2016 11:00:46 UTC  Very High:  0    End Time:  18 Feb 2016 11:00:46 UTC  High:  0    Filter:  MatchesFilter ("BrightCloud Filter")  Medium:  0    Filter:  No Filter  Low: 231,831 |                          |                            |                    |                            |                                            |  |  |
| Radar                                                                                                    |                          |                            |                    |                            |                                            |  |  |
|                                                                                                    | _                        |                            |                    |                            |                                            |  |  |
| 🔰 IP Address                                                                                                    | Reputation Score         | Threat Type                | Device Vendor 🖨    | Device Product 🖨           | Name 🖨                                     |  |  |
| 209.133.66.                                                                                                    | .214 1                   | 8 SpamSources              | WEBROOT            | BRIGHTCLOUD                | THREAT_INTELLIGENCE                        |  |  |
| 209.133.66.                                                                                                    | .214 1                   | 8 Scanners                 | WEBROOT            | BRIGHTCLOUD                | THREAT_INTELLIGENCE                        |  |  |
| 209.133.66                                                                                                    | .214 1                   | 8 Proxy                    | WEBROOT            | BRIGHTCLOUD                | THREAT_INTELLIGENCE                        |  |  |
| 213.211.150                                                                                                    | ).50 8                   | 0 WindowsExploits          | WEBROOT            | BRIGHTCLOUD                | THREAT_INTELLIGENCE                        |  |  |
| 213.211.150                                                                                                    | ).50 8                   | 0 WebAttacks               | WEBROOT            | BRIGH                      | THREAT_INTELLIGENCE                        |  |  |
| 217.112.91.                                                                                                    |                          | 0 WindowsExploits          | WEBROOT            | BRIGHTBRIGHTCLOUD          | THREAT INTELLIGENCE                        |  |  |
|                                                                                                    | .112 8                   | o mindomsexpioies          | ITEBICO OT         | bixtdimetoob               |                                            |  |  |
| 217.112.91                                                                                                    | .112 8<br>.112 8         | 0 WebAttacks               | WEBROOT            | BRIGHTCLOUD                | THREAT_INTELLIGENCE                        |  |  |
| 217.112.91                                                                                                    | .112 8<br>.112 8<br>96 8 | 0 WebAttacks<br>0 Scanners | WEBROOT<br>WEBROOT | BRIGHTCLOUD<br>BRIGHTCLOUD | THREAT_INTELLIGENCE<br>THREAT_INTELLIGENCE |  |  |

### To create an ActiveChannel:

- 1. Choose **Active Channel** from the Resources drop-down in Navigator panel.
- 2. Right click on **admin's Active channels** and choose **New Group** to create new group under which we will create Active channel.
- 3. Type the name *BrightCloudActiveChannels* and press **Enter**.
- 4. Right click on **BrightCloudActiveChannels** group and select **New Active Channel**.
- 5. Provide below details for creating Active channel for reading **BrightCloud Malicious IP Data:** 
  - Channel Name BrightCloud ActiveChannel
  - Start Time \$Now 2h
  - End Time \$Now
  - Use as Timestamp Manager Receipt Time
  - Select the **Continuously evaluate time parameters (like \$Now)** radio button.

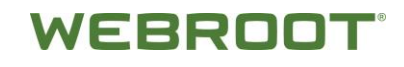

- Filter Choose BrightCloud IP Filter; created above.
- Fields Choose BrightCloud IP FieldSet; created in above steps.
- 6. Click the **OK** button.

| 🔾 New Active Ch   | annel                                                            |             |       | ×            |
|-------------------|------------------------------------------------------------------|-------------|-------|--------------|
|                   |                                                                  |             |       |              |
| Channel Name:     | BrightCloud IP ActiveChannel                                     |             |       |              |
| Start Time:       | \$Now - 1d                                                       | End Time:   | \$Now | ▼            |
| Use as Timestamp: | End Time                                                         |             |       | <b>T</b>     |
|                   |                                                                  |             |       |              |
|                   | C Continuously evaluate time parameters (like \$Now)             |             |       |              |
|                   | $\ensuremath{}$ Evaluate time parameters once at attach time     |             |       | $\mathbf{k}$ |
| Filter:           | BrightCloud IP Filter                                            | Define      |       | Ů            |
| Fields:           | BrightCloud IP FieldSet                                          | Define      |       |              |
|                   | For time ranges over a day, the end time will be evaluated in ho | ourly basis |       |              |
| Examples 🔻        |                                                                  |             | ОК    | Cancel       |

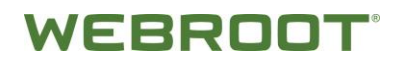

## 6.5 Active Lists

**Active lists are used** to create a configurable data store that can hold information derived from events, or other sources.

Active lists can monitor activity based on any rule-driven combination of event attributes or set of custom fields. For example, active lists are very useful for tracking suspicious or hostile IP addresses as well as targets of attacks that may be compromised.

Active lists function differently than active channels. Active lists are not continuously re-evaluated and are not time-window constrained. Active lists draw from the event stream on the basis of their event or field/rule definitions and any rules designed to affect them

#### To create an ActiveList:

- 1. From the Resources drop-down in the Navigator panel, select Lists.
- 2. Click the **Active Lists** tab.
- 3. Right-click on admin's **Active Lists** group and choose **New group** to create new group.
- 4. Type the name *BrightCloud ActiveLists* and press **Enter**.
- 5. Right-click on the group **BrightCloud ActiveLists** and choose **New Active List** to create list.
- 6. On Inspect/Edit panel give below details as below screenshot.
- 7. ActiveList Capacity is determined by the **activelist.max\_capacity** property in ESM manager configuration.

You need to refer to ArcSight User's guide version 6.8, List Authoring chapter on page 511 to learn about how to set this property.

8. You will also need to change the memory settings as shown below, in order for the

In server.config file Add the property

#### → activelist.max\_capacity=20000000

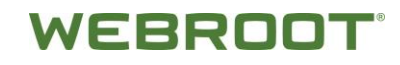

In *server.wrapper.config* Add the two properties

#### → wrapper.java.initmemory=32768

#### → wrapper.java.maxmemory=32768

**Note:** Depending on the size of the memory available in your environment, you can increase the java memory values.

- 9. The number of records in the ActiveList should be set using Capacity property in order to match the max capacity.
- 10. Set TTL Days=0 so that the ActiveList data never expires.
- 11. Click the **Apply** button to save the changes.

| Inspect/Edit            |                 |                       |           | 6     | ?   | * |
|-------------------------|-----------------|-----------------------|-----------|-------|-----|---|
| 📑 Active List:Brig      | htCloud IP Act  |                       |           |       |     |   |
| Attributes Notes        |                 |                       |           |       |     |   |
|                         |                 |                       | 🕂 Add     | Entr  | У   |   |
| 🗏 Active List           |                 |                       |           |       |     | ~ |
| 💥 Name                  |                 | BrightCloud IP Active | List      |       | h   |   |
| Optimize Data           | Э               |                       |           |       |     | = |
| 🗮 Capacity (x10         | 000)            | 5000                  |           |       |     |   |
| 💥 TTL Days              |                 | 0                     |           |       | ŀ   |   |
| 💥 TTL Hours             |                 | 0                     |           |       |     |   |
| 🗰 TTL Minutes           |                 | 0                     |           |       |     |   |
| Allow multi-m           | appings         |                       | t l       |       |     |   |
| Partially cach          | ed              |                       |           |       |     |   |
| Time partition          | ned             |                       |           |       |     |   |
| Case-Sensitiv           | vity            | Case-Sensitive        |           |       |     |   |
|                         |                 |                       |           |       | _   | _ |
| (Description)           |                 |                       |           |       |     |   |
| <b>* Data:</b> 🔘 Event- | based 💿 Fields- | based                 | 🖌 Ke      | ey Fi | eld | s |
| Name                    | Туре            | Sub-type              | Key-field |       |     |   |
| IP Address              | Address         | IP Address            |           | 1     |     |   |
| Category                | String          |                       |           |       |     |   |
| Reputation Count        | Long            |                       |           |       |     |   |
| Reputation Range        | String          |                       |           |       |     |   |
|                         |                 |                       |           |       |     |   |
|                         | OK              | Cancel                | Apply     | He    | lp  |   |

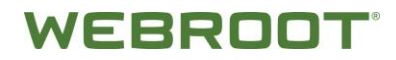

## 6.6 Query

A query is an ArcSight resource that defines the parameters of the data you want to report on derived from an ArcSight data source. The result of the query then becomes the basis for one or more ArcSight report. The Query Editor is a component of ArcSight Reporting resource tools.

In a query, you select the data fields you want to report on, specify any additional functions you want run on them (such as sum, average, and so on), and any sort or group-by conditions you want to add, such as grouping results by source address, zone, or priority.

#### To build a query:

- 1. Select **Reports** from the Resources drop-down in Navigator panel.
- 2. Click the **Query** tab.
- 3. Right-click on admin's query and select **New group** to create new group under which we will be creating query.
- 4. Type the name *BrightCloud Queries* and press **Enter**.
- 5. Right-click on the group **BrightCloud Queries** and select **New Query**.

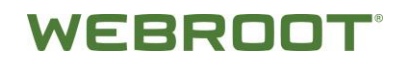

6. In Inspect/Edit panel provide details in Attributes tabs below screenshot.

| ie | neral | Fields    | Conditions  | Local Variables | Notes                              |  |
|----|-------|-----------|-------------|-----------------|------------------------------------|--|
| -  | Query | y         |             |                 |                                    |  |
|    | * Nan | ne        |             |                 | BrightCloud Matched IP Query       |  |
|    | * Que | ery On    |             |                 | Active List                        |  |
|    | * Que | ery On F  | Resource    |                 | BrightCloud Matched Threat IP List |  |
|    | Que   | ery Type  | e           |                 | Snapshot                           |  |
|    | * Rov | v Limit   |             |                 | 100000                             |  |
|    | Dist  | inct Rov  | NS          |                 |                                    |  |
|    | Dat   | abase H   | lint        |                 |                                    |  |
| Ξ  | Com   | non       |             |                 |                                    |  |
|    | Res   | ource II  | D           |                 | [tE9L2/IBABCC91qcR5kODQ==          |  |
|    | Ext   | ernal ID  |             |                 | v                                  |  |
|    | Alia  | s (Displa | ay Name)    |                 |                                    |  |
|    | Des   | cription  |             |                 |                                    |  |
|    | Vers  | sion ID   |             |                 |                                    |  |
|    | Dep   | recated   | ł           |                 |                                    |  |
| -  | Assig | n         |             |                 |                                    |  |
|    | Ow    | ner       |             |                 |                                    |  |
|    | Not   | ification | Groups      |                 |                                    |  |
| -  | Parer | nt Grou   | ips         |                 |                                    |  |
|    | Brig  | htCloud   | Queries     |                 | /All Queries/BrightCloud Queries   |  |
| -  | Creat | ion Inf   | formation   |                 |                                    |  |
|    | Cre   | ated By   |             |                 | Webroot                            |  |
|    | Cre   | ation Ti  | me          |                 | 13 Feb 2016 16:33:29 IST           |  |
|    | Tim   | e Since   | Creation    |                 | 5 day(s) 2 min(s) 55 sec(s)        |  |
| -  | Last  | Update    | e Informati | on              |                                    |  |
|    | Las   | t Update  | ed By       |                 | Webroot                            |  |
|    | Las   | t Update  | e Time      |                 | 18 Feb 2016 11:10:09 IST           |  |
|    | Tim   | e Since I | Last Update |                 | 5 hour(s) 26 min(s) 15 sec(s)      |  |

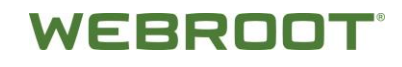

7. Provide details in Fields and Conditions tab as below screenshot.

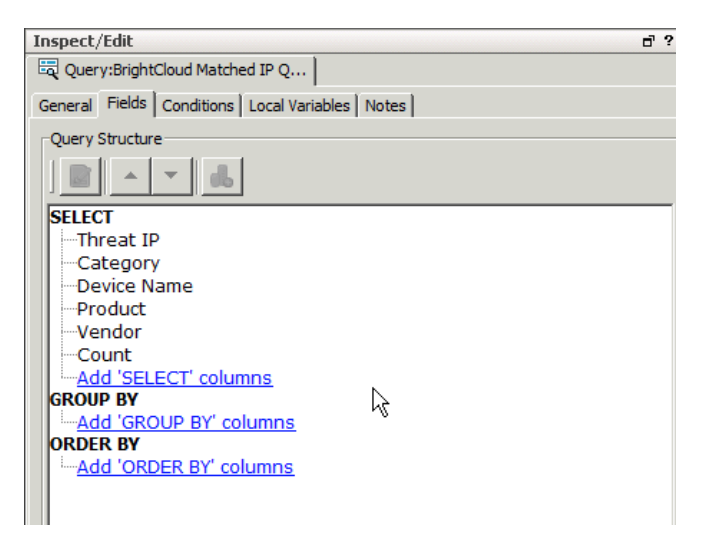

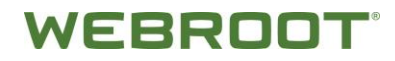

## **6.7 Query Viewers**

**Query viewer** is a type of resource for defining and running SQL queries on other ESM resources, including trends, assets, cases, connectors, events, and so forth. Each query viewer contains an SQL query along with other logic for establishing and comparing baseline results, analyzing historical data to find patterns in network activity, and performing drill-down investigation on a particular aspect of the results. The query viewer you create displays all the fields and domain fields specified in the query you select (or create) for the query viewer.

Query viewers provide high-level summaries to monitor system health, reveal trends, and allow for drill-down investigation of all types of resources.

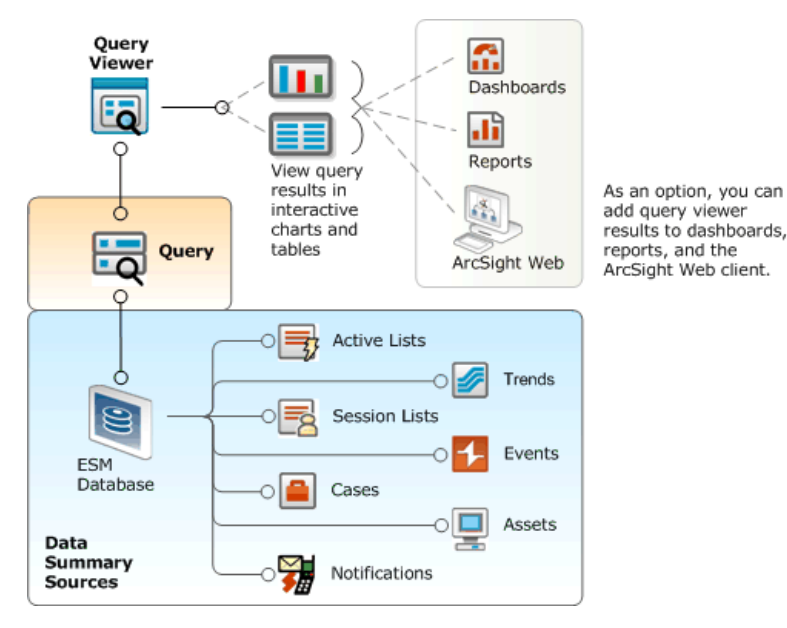

#### To create a query viewer:

- 1. In the Navigator panel, choose the **Query Viewers** resource.
- 2. Right-click on admin's **Query viewers group** and choose **New group**.
- 3. Give name as BrightCloudQueryViewers and press **Enter**.
- 4. Right click on **BrightCloudQueryViewers** and choose **New Query Viewer**.
- 5. On Inspect/Edit panel provide details in attributes tab as below screenshot.

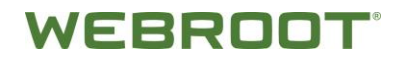

6. Leave other fields default in Attributes and other tabs and click **Apply** button.

| Inspect/Edit                     |                         | e" ?                          |
|----------------------------------|-------------------------|-------------------------------|
| 📃 Query Viewer:BrightCloud       | IP Re                   |                               |
| Attributes   Fields   Local Vari | iables Drilldowns Notes |                               |
| Query Viewer                     |                         |                               |
| * Name                           | BrightCloud IP          | Rep Data View                 |
| * Query                          | BrightCloud IF          | P Data Query                  |
| Refresh Data After               | 15 minute(s)            |                               |
| Query Time Out                   | None                    |                               |
| * Default View                   | Table                   |                               |
| Common                           |                         |                               |
| Resource ID                      | cwYrr01IBAB0            | :BnlgcR5kODQ==                |
| External ID                      |                         |                               |
| Alias (Display Name)             |                         |                               |
| Description                      |                         |                               |
| Version ID                       |                         | 1                             |
| Deprecated                       |                         | I                             |
| Assign                           |                         |                               |
| Owner                            |                         |                               |
| Notification Groups              |                         |                               |
| Parent Groups                    |                         |                               |
| BrightCloud QueryViewe           | All Query Vie           | wers/BrightCloud QueryViewers |
| Creation Information             |                         |                               |
| Created By                       | Webroot                 |                               |
| Creation Time                    | 12 Feb 2016 .           | 10:51:31 IST                  |
| Time Since Creation              | 7 day(s) 1 hol          | ur(s) 4 min(s) 51 sec(s)      |
| (Name)<br>(Description)          |                         |                               |
| Name                             | Value                   | Use Default                   |
| Query Parameters                 |                         |                               |
| Row Limit                        | 10000                   | -                             |

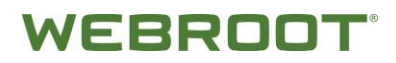

## 6.8 Dashboard

Dashboards are a graphical display of data gathered from one or more Query viewers. Dashboards can display data in a number of graphical formats, including pie and bar charts, tables, and custom layouts.

In the Navigator panel's Dashboards resource tree, right-click a dashboard and choose **Show Dashboard**.

#### To create a dashboard:

- 1. Choose **Dashboard** from the Resources drop-down in Navigator panel.
- 2. Click **Dashboards** tab.
- 3. Right-click on admin's **Dashboards** and choose **New group** to create new group
- 4. Give name as BrightCloud Dashboards and press **Enter**.
- 5. Right click on **BrightCloud Dashboards** group and select **New Dashboard**.
- 6. Right-click on **Untitled Dashboard** in the Viewer panel and choose **Save Dashboard as**.
- 7. Provide Name as **BrightCloudThreatIPDashboard** and select **BrightCloudDashboards** group.
- 8. Click **OK** button.
- 9. Go to QueryViewers resource by choosing **QueryViewers** under Resource drop down in Navigator panel.
- Select the query viewer BrightCloudThreatIPQueryViewer we created before and right-click and select BrightCloudThreatIPQueryViewer -> Add to Dashboard as -> Table.

We will be seeing the data populating in dashboard.

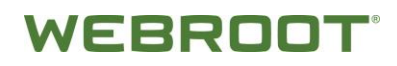

## 6.9 Notification

To be informed when certain defined events or circumstances occur. You might receive notifications by pager, or e-mail or similar means, but you can be sure to see an indicator in the Notifications button in the toolbar line of the Console.

ESM Console helps you stay informed about developing situations involving events, and critical system status.

#### To create a notification:

- 1. Choose **Notifications** from Resources drop-down in Navigator panel.
- 2. Create new destination at **SOC Operators -> Level 1 -> New Destination**.

| 矪 Destination Editor |                               |
|----------------------|-------------------------------|
| Attributes Notes     |                               |
| 🖻 Destination        |                               |
| * Name               | BrightCloud Email Destination |
| 🗰 Start Time         | 12:00:00 AM                   |
| 💥 End Time           | 11:59:59 PM                   |
| * Destination Type   | Email Address                 |
| # Email Address      | changeme@yourdomain.com       |
| User/Group           |                               |
|                      |                               |

- 3. Provide below details on Inspect/Edit panel:
  - **Destination Type** Email Address
  - Email [changeme@yourdomain.com] # Email to which notification will be sent
  - User group [user group]
  - **Name** EmailNotification
- 4. Click the **Apply** button.
- 5. Configure **One more Destination** for sending Notification in Console.
- 6. Right click **Level1 -> New Destination**.

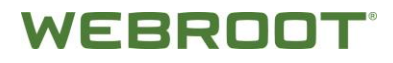

- 7. Provide below details on right side Inspect/Edit panel:
  - **Destination Type** Console
  - User group [user group]
  - **Name** BrightCloud Console Destination

| Attributes Notes   |                                 |
|--------------------|---------------------------------|
| Destination        |                                 |
| * Name             | BrightCloud Console Destination |
| 🗰 Start Time       | 12:00:00 AM                     |
| 💥 End Time         | 11:59:59 PM                     |
| * Destination Type | Console                         |
| 🕷 User/Group       | /All Users/Administrators/admin |
|                    |                                 |

8. Click the **Apply** button.

You have successfully configured Notification for Email and Console.

## 6.10 Changing Email Settings for Notification

#### To change email settings:

1. In the Notification resource tree, right-click **SOC Operators group** and choose **Settings**, then **Edit E-mail Settings**.

| Ema | il Configuration       | ·                   |
|-----|------------------------|---------------------|
| -   | Misc                   |                     |
|     | From Address           | noReply@webroot.com |
|     | Outgoing Mail Server   | smtp.webroot.com    |
|     | Incoming Mail Server   |                     |
|     | Incoming Mail Protocol | imap                |
|     | Mail Account           | noReply@webroot.com |
|     | Mail Password          | ****                |
|     | Confirm Password       | ****                |
|     |                        |                     |

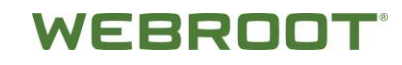

- 2. In the Notification Editor, type in the following text fields:
  - From Address [E-mail address]
  - **Outgoing Mail Server** [mail server]
  - Incoming Mail Server [incoming mail server]
  - **Incoming Map Protocol** [imap/pop3] #Change as per above server
- 3. Type the **E-mail Account password** in the Password text field and confirm it in the Confirm Password text field.
- 4. Click the **Apply** button.

## 6.11 Rules

An ArcSight rule is a programmed procedure that attempts to correlate incoming network Events and generates new events that report on correlation when it occurs, as determined by security policy. Rules also apply Conditions and perform Rule Actions.

A rule has three parts: a condition, threshold and time window aggregation, and an action. The condition states if exists and satisfies expressions and the action states do expressions. A rule states if [one or more conditions] exist and satisfy the rule, then do [action expressions].

A rule can have one or more rule conditions. If there is one condition, the rule acts as a filtering tool. If there is more than one condition, the rule acts as a correlation tool. A rule can be created for any incoming event from one or more event generators, with various conditions, logic statements, and threshold and time window qualification of events.

## 6.11.1 Create Rule

#### To create a rule:

- 1. From the Resources drop-down in the Navigator panel, select **Rules**.
- 2. Right-click on **Real Time Rules** and select **New Group**.
- 3. Type the name *BrightCloudRules* and press **Enter**.

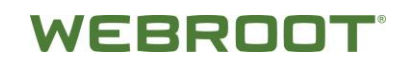

 Right-click BrightCloudRules group and select New Rule -> Lightweight Rule.

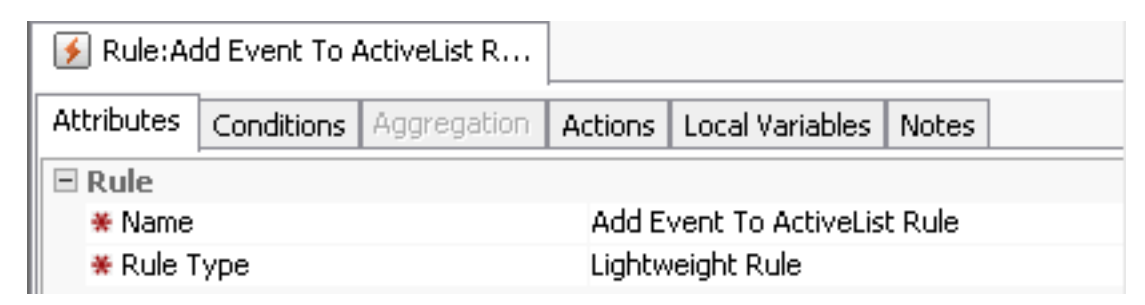

5. On Inspect/Edit panel provide below details for Attributes and Conditions tab.

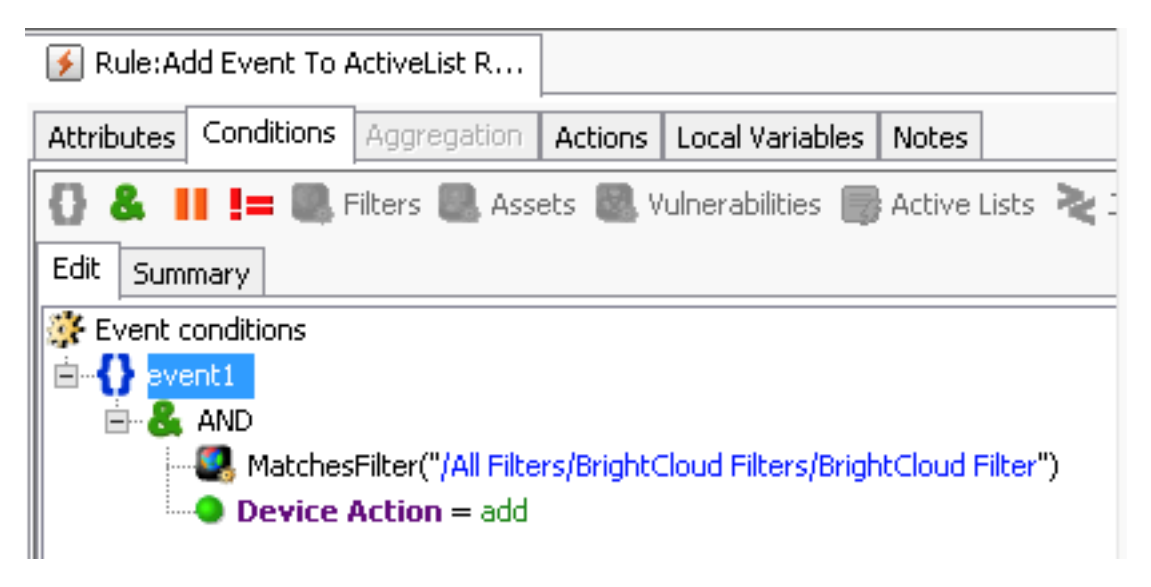

6. Click the **Actions** tab and right-click on **On Every Event** and select **Active Trigger**.

WEBROOT

7. Right-click on **On Every Event** and select **Add -> Active List -> Add to Active List**.

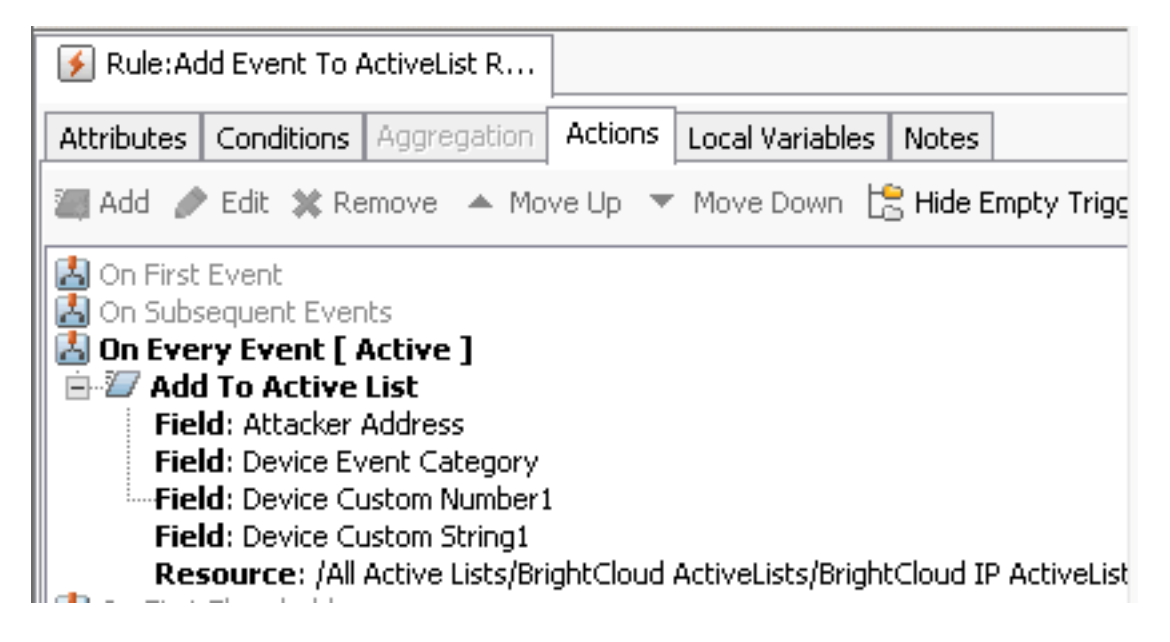

- 8. Choose **BrightCloudDataActiveList** from the drop-down and click **OK** button.
- 9. Choose below fields for each fields in Active List for mapping from real time event values to Active list field.
  - Webroot IPAddress Attacker Address
  - **Category** Device Event Category
  - **Action** Device Action
  - **Reputation Score** Device Severity
  - Message Message

10. Click the **OK** button.

11. Click the **Apply** button and click the **Yes** button.

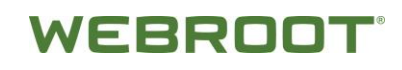

## 6.11.2 Configure Rule for License Expiry Notification for BrightcloudConnector

#### To configure rule for license expiry notification:

1. Create rule and provide details in Attributes and Conditions tab as below screenshot.

| 🗲 Rule:Br                                                            | ightCloud Lice                                                 | ense Expir  |         |                  |           |
|----------------------------------------------------------------------|----------------------------------------------------------------|-------------|---------|------------------|-----------|
| Attributes                                                           | Conditions                                                     | Aggregation | Actions | Local Variables  | Notes     |
| 🗆 Rule                                                               |                                                                |             |         |                  |           |
| 🗮 🕷 Name                                                             |                                                                |             | BrightC | loud License Exp | ired Rule |
| 🗮 Rule T                                                             | Гуре                                                           |             | Standa  | rd Rule          |           |
| 🚺 Rule:Br                                                            | ightCloud Lic                                                  | ense Expir  |         |                  |           |
| Attributes                                                           | Conditions                                                     | Aggregation | Actions | Local Variables  | Notes     |
| {} &                                                                 | 🚯 🐍 🔢 != 🌉 Filters 🔍 Assets 🔍 Vulnerabilities 🌍 Active Lists ≷ |             |         |                  |           |
| Edit Sum                                                             | mary                                                           |             |         |                  |           |
| 🔆 Event o                                                            | conditions                                                     |             |         |                  |           |
| E-++++++++++++++++++++++++++++++++++++                               |                                                                |             |         |                  |           |
| 🖶 🛃 AND                                                              |                                                                |             |         |                  |           |
| MatchesFilter("/All Filters/BrightCloud Filters/BrightCloud Filter") |                                                                |             |         |                  |           |
| Message Contains expired                                             |                                                                |             |         |                  |           |

2. Click the **Actions** tab.

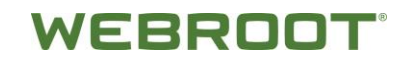

- 3. Right-click **On Every Event** and select:
  - On Every Event -> Active Trigger
  - On Every Event -> Add -> Send Notifications
- 4. Provide below details
  - Destination Group SOC Operators
  - **Message** Your License has already Expired. Please check # Subject line in mail notification.
- 5. Click the **OK** button.
- 6. Click the **Apply** button.

| ¥                                        | Edit Action                                                                                                    | ×                                                |
|------------------------------------------|----------------------------------------------------------------------------------------------------|--------------------------------------------------|
| When: On Every Ever<br>Send Notification | ent                                                                                                    |                                                  |
| Destination Group:                       | BrightCloud Destinations $\checkmark$                                                                          | 🗹 Ack Required                                   |
| Message:                                 | Your license for Webroot BrightCloud Threat Intelliger<br>Please contact sales@webroot.com to obtais a valid l | nce for HP ArcSight has expired,<br>license key, |
|                                          |                                                                                                    | OK Cancel Help                                   |

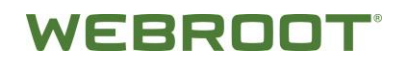

## 6.11.3 Configure Rule for Pending License Expiry Notification

#### To create a configure rule for pending license expiry notification:

1. Create rule and provide details in Attributes and Conditions tab as below screenshot.

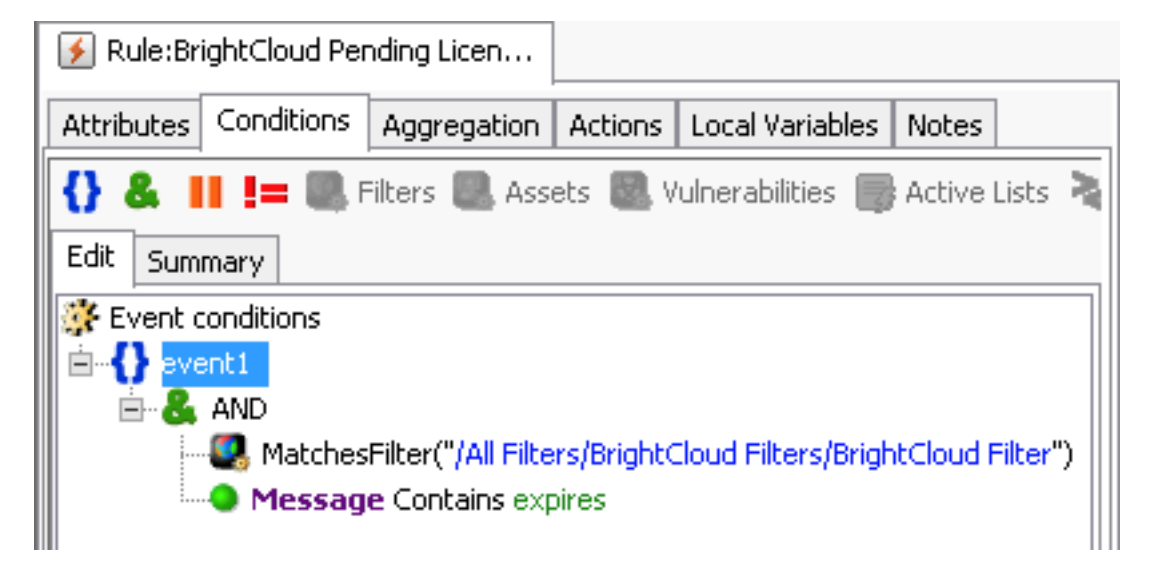

- 2. Click **Actions** tab.
- 3. Right-click the following:
  - On Every Event -> Activate Trigger
  - On Every Event -> Add -> Send Notifications
- 4. Select Destination Group as **SOC Operators**.
- 5. Add text as shown below image.

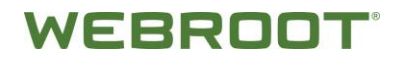

6. Click the **OK** button and then click the **Apply** button.

| ∢                  | Edit Action                                                                                                   | x                                 |
|--------------------|----------------------------------------------------------------------------------------------------|-----------------------------------|
| When: On Every Ev  | ent                                                                                                    |                                   |
| Destination Group: | BrightCloud Destinations                                                                                      | 🖌 Ack Required                    |
| Message:           | Your license for Webroot BrightCloud Threat Intelligen<br>Please contact sales@webroot.com to active license. | nce for HP ArcSight expires soon. |
|                    |                                                                                                    | OK Cancel Help                    |

## 6.12 Integration Command

Integration commands provide a lightweight way to link to information and run commands from ESM Console in other views and applications. You can build and launch commands locally and on remote servers or appliances, using field values in ESM events as command parameters. You can configure the commands as context-aware, right-click options on different views, resources, and editors on the ESM Console

#### To create an integration command:

- 1. From the Resources drop-down in the Navigator panel, select **Integration Commands**.
- 2. Click **Commands** tab.
- 3. Right-click on **admin's Integration commands** and choose **New group** to create new group.
- 4. Type the name as BrightCloudIntegrationCommands and press **Enter**.
- 5. Right-click on **BrightCloudIntegrationCommands** group and choose **New Command**.
- 6. On Inspect/Edit panel choose **Type = Script**.

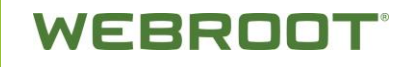

- 7. Provide below details in the Attributes tab.
  - Name GeoInfoCommand
  - **Working Directory** C:\Windows\System32
  - **Program** [Path to batch script]
  - **Parameters** \$selectedItem
- 8. Click the **Apply** button.

| 🖃 Integratio | n Target  |                               |
|--------------|-----------|-------------------------------|
| 💥 Name       |           | Geo Information               |
| Working      | Directory | C:\Windows\System32           |
| Program      |           | C:\Webroot\GeoInfoCommand.bat |
| Paramete     | ers       | \$selectedItem                |
|              |           |                               |

## 6.13 Integration Configuration

An integration configuration resource represents a family of commands of the same type. Commands in a configuration share the same context, rendering method, and targets.

Configurations provide a way of grouping similar commands and specifying common options for where on the Console UI the commands will be available (contexts), how command results will be displayed (renderer), and where commands will run (scripts run locally; others, like Connector commands, can have one or more remote targets).

#### To create integration configuration:

- 1. From the Resources drop-down in the Navigator panel, select **Integration Command**.
- 2. Click the **Integration Configuration** tab.
- 3. Right-click on **admin's Integration Configurations** and select **New group**.
- 4. Type the name *BrightCloudIntegrationConfigurations* and press **Enter**.
- 5. Show Dashboard we created in above steps in Viewer panel as below screenshot.

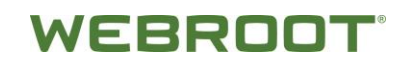

6. Right-click on any IP address column in the Dashboard and select **Integration Commands -> New Configuration**.

| 🔝 BrightCloud IP R         | ep Data Dashboard    |      |                   |   |
|----------------------------|----------------------|------|-------------------|---|
| BrightCloud IP R           | ep Data View         |      |                   | - |
| IP Address                 |                      | Cate | gory              | 1 |
| 189.214.42.10 <sup>8</sup> |                      | Scar | ners              |   |
| 189.214.42.92              | Save Dashboard       |      | Sources           |   |
| 189.214.42.22              | Save As              |      | Sources           |   |
| 189.215.177.8              |                      |      | Sources           |   |
| 177.240.100.2              | Close Dashboard      |      | Sources           |   |
| 204.152.229.:              | Dashboard            | •    | Sources           |   |
| 204.152.229.:              | Ouery Viewer         |      | Sources           |   |
| 204.152.229.:              |                      |      | Sources           |   |
| 204.152.229.:              | Show                 | ►    | Sources           |   |
| 204.152.229.:              | Integration Commands |      | New Configuration |   |
| 204 152 229 1              |                      |      | A2                | Г |

- 7. On the Inspect/Edit panel, select **Type = Script**.
- 8. Provide below details in Attributes tab:
  - Name GeoInfoConfiguration
- 9. Click the **Commands** tab, the click the **Add** button, and select **GeoInfoCommand** we created before.
- 10. Press the **OK** button.
- 11. Press the **Apply** button.

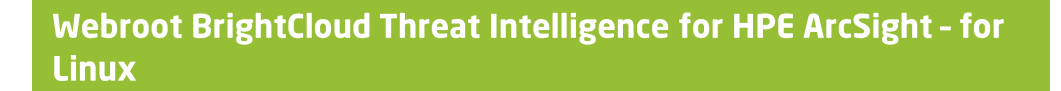

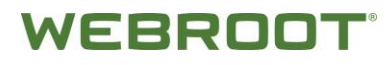

12. Show Dashboard we created in above steps in Viewer panel as below screenshot.

| 🕙 Configuration Editor | r                        |           |                |
|------------------------|--------------------------|-----------|----------------|
| Attributes Context     | Commands Targets         | Notes     |                |
| Type Script            |                          | ~         |                |
| Select your Integ      | gration Configuration ty | уре       |                |
| Script                 |                          |           |                |
|                        |                          |           |                |
| Sonfiguration Editor   | r                        |           |                |
| Attributes Context (   | Commods Targets          | Notes     |                |
| 🔁 Add 💥 Remove         | 5                        |           |                |
| Location               | Туре                     | Selection | Data Type      |
| Viewer                 | Query Viewer             |           | All Data Types |

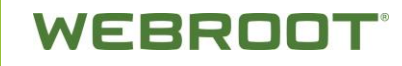

13. Right click on any IP address column in Dashboard and select **Integration Commands -> GeoInfoCommand**.

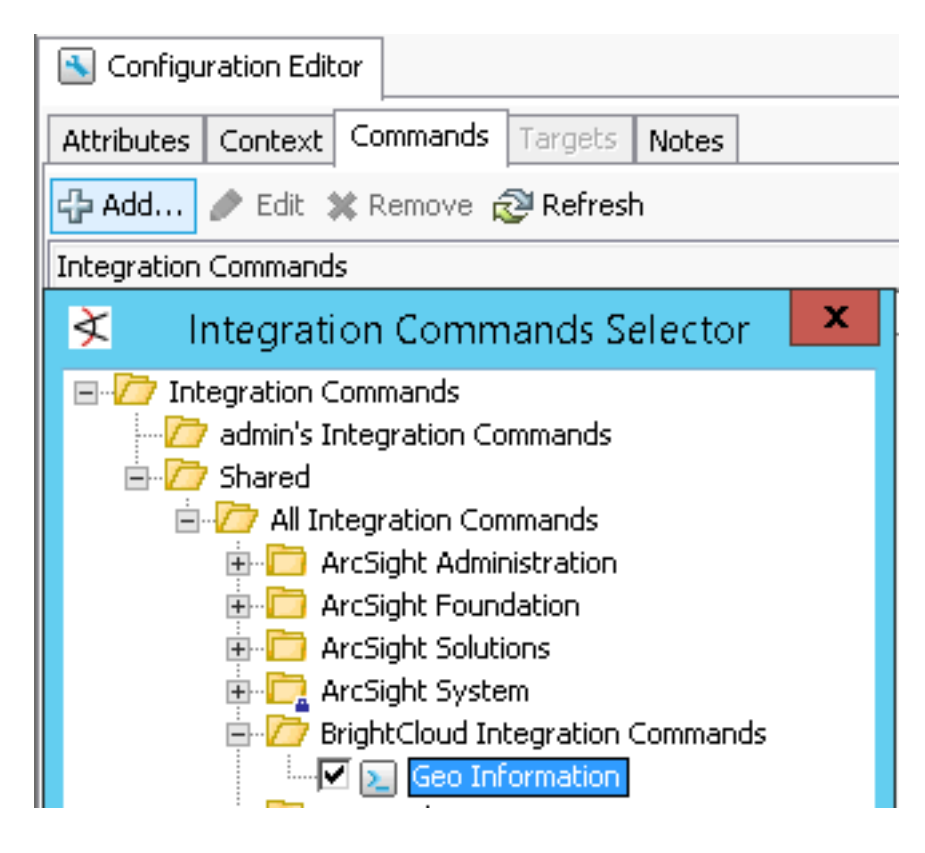

#### Webroot BrightCloud Threat Intelligence for HPE ArcSight - for Linux

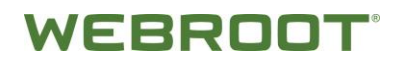

You will get the GeoInfo details in a separate tab in the Viewer panel as below screenshot.

| 🔝 BrightCloud IP Rep Data Dashboard  | Tool Results  |  |
|--------------------------------------|---------------|--|
| 1) C:\Webroot\GeoInfoCommand.bat 204 | 4.152.229.113 |  |

Webroot geoServer host :: 10.100.10.23 Retrieving the geoInfo for IP :: 204.152.229.113 country=hong kong region= state= city= latitude=22.15 longitude=114.1 organization=sunnyvision limited internet service provider hong kong room 60 carrier= ipAddress=204.152.229.113 tld= sld= asn= k ipint=3432572273 domain=204.152.229.113 reputation=5 ip\_status=1 threat\_mask=1 domain\_age=11 threat\_count=5 current\_release\_date=Thu Jun 18 05:31:06 UTC 2020 first\_release\_date=Wed Sep 18 19:42:00 UTC 2013 last\_release\_date=Sat Aug 08 18:09:00 UTC 2015

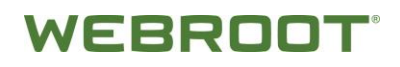

## 6.14 Package

Packages are collections of resources that can be installed into the system resource tree.

#### To create a package:

- 1. From the Navigator panel, select **Packages**.
- 2. Right-click on admin's Packages and select New Package.

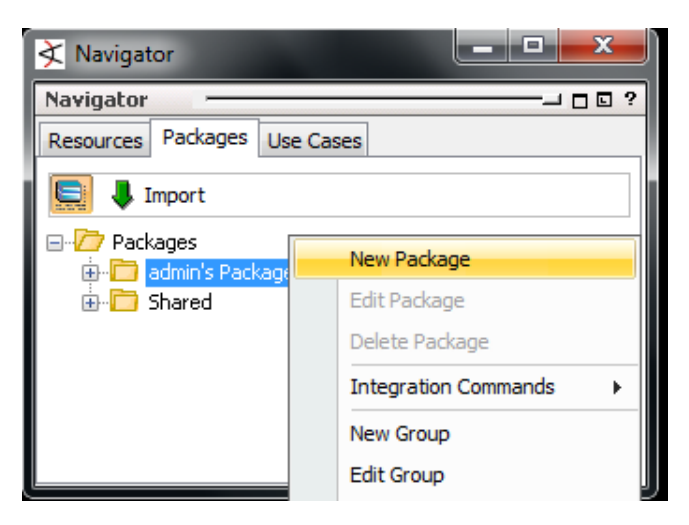

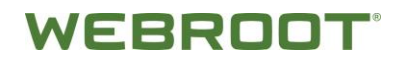

3. On the Inspect/Edit panel, provide below details in Attributes and Resources tabs below screenshots.

| Inspect/Edit —                 |                                     | . ?                        | Inspect/Edit                  |                 |                    |     |
|--------------------------------|-------------------------------------|----------------------------|-------------------------------|-----------------|--------------------|-----|
| Package:webroot-brightcloud-fc | J                                   |                            | Package:webroot-brightdoud-fo |                 |                    |     |
| Attributes Resources Notes     |                                     |                            | Attributes Resources Notes    |                 |                    |     |
| Package                        |                                     |                            | Badd - Manava                 |                 |                    |     |
| * Name                         | webroot-brightcloud-for-hp-arcsight |                            | The way we we have            |                 |                    |     |
| Required Packages              |                                     |                            | Package Resource              | Children Only   | Only If Referenced |     |
| Optional Packages              |                                     |                            | All Active Chappels/Per       |                 |                    | _   |
| Required Features              |                                     |                            | /All Locations/Public/We      |                 |                    | - Â |
| Installed                      | 1                                   | =                          | /All Dashboards/Person        |                 |                    | E   |
| Update Available               |                                     |                            | /All Eield Sets/Personal/     |                 |                    |     |
| Author Name                    | Webroot                             |                            | /All Filters/Dersonal/adm     |                 |                    |     |
| Package Version                | 1.0.0.0                             |                            | All Integration Comman        |                 |                    |     |
| ArcSight Version               | 6.8.0.1896                          |                            |                               |                 |                    |     |
| Advanced                       |                                     |                            | Removed Resources             | Excluded Resour | rce Types          |     |
| Format                         | default                             |                            |                               |                 |                    |     |
| Obfuscated                     |                                     |                            | Add - X Remove                |                 |                    |     |
| Exclude Reference IDs          |                                     |                            | Demoural Deservices           | Children Only   | TENet Technical    | _   |
| Creation Timestamp             | 9 Dec 2015 14:57:16 IST             |                            | Removed Resource              | Children Only   | Trivot Included    |     |
| Required Package For           |                                     |                            | /All Active Channels/ArcSi.   | •               | <b>v</b>           | -   |
| Optional Package For           |                                     |                            | /All Filters/ArcSight System  | /               | <b>V</b>           | _   |
| Archive ID                     | AHvUQhlEBABC5ROD1NW1ZHA==           |                            | /All Rules/ArcSight System/   |                 | <b>V</b>           | -   |
| Available ArchiveTranslations  |                                     | -                          | /All Cases/All Cases/ArcSi    | •               | <b>V</b>           | _   |
|                                |                                     |                            | /All Reports/ArcSight Syst.   | 📃               | <b>V</b>           |     |
| Available ArchiveTranslations  |                                     |                            | /All Report Templates/Arc.    | •• 📃            | <b>V</b>           |     |
| ArchiveTranslations available  |                                     |                            | /All Active Lists/ArcSight S. | 🔲               | <b>V</b>           |     |
|                                |                                     |                            | /All Session Lists/ArcSight . | 🔳               | <b>V</b>           |     |
|                                |                                     | All Zones/ArcSight System/ |                               |                 |                    |     |
|                                |                                     |                            |                               |                 |                    |     |
| CK Export OK                   | Cancel Apply Help                   |                            | Export                        | OK Ca           | Apply H            | eln |

- 4. Click the **Resources** tab and below resources and choose below resources:
  - Active channel
  - Assets -> Location
  - Dashboard -> Dashboard
  - Field Sets
  - Filters
  - Integration Commands -> Integration Commands
  - Integration Commands -> Integration Configurations
  - Lists -> Active Lists
  - Notifications
  - Query Viewer
  - Report -> Query
  - Rule
- 5. After adding all the resources click the **Apply** button to save the details.
- 6. Right-click on the **package brightcloud-for-hp-arcsight** and select **Export Package to Bundle**.

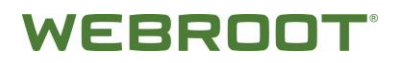

- 7. Select the directory you want to save the package and click the **OK** button and then click the **Next** button to export the packages below screenshot.
- 8. Click the **OK** button to save export the package and verify the exported package in the selected directory as an **.arb** file.

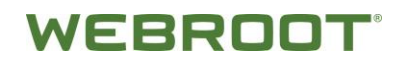

## FAQs

#### Can we install the BrightCloud connector in the default location?

No. Change the location of connector as mentioned below. It shouldn't have space between folders, as shown.

| Where Would You Like to Install? |  |  |  |  |  |
|----------------------------------|--|--|--|--|--|
| C:\ArcSightSmartConnectors       |  |  |  |  |  |
| Restore Default Folder Choose    |  |  |  |  |  |

Also, provide name and location fields left other fields empty, as shown.

| Name           | SmartConnectorForWebrootData |
|----------------|------------------------------|
| Location       | SmartConnectorsForWebroot    |
| DeviceLocation |                              |
| Comment        |                              |

# How do I process a License Expiry notification for BrightCloud connector?

Prepare the CEF as below for License Expiry for which you will Notification alert in Console as well as mail.

CEF:0|WEBROOT|BRIGHTCLOUD|1.0|wbr\_bcti\_licenseWarning|THREAT\_INTE LLIGENCE\_LICENSE\_WARNING|5|msg=Your license for Webroot BrightCloud Threat Intelligence for HPE ArcSight expires in 7 days. Please contact sales@webroot.com to obtain a valid license key.

CEF:0|WEBROOT|BRIGHTCLOUD|1.0|wbr\_bcti\_licenseExpired|THREAT\_INTEL LIGENCE\_LICENSE\_EXPIRED|8|msg=Your license for Webroot BrightCloud Threat Intelligence for HPE ArcSight has expired. Please contact sales@webroot.com to obtain a valid license key.
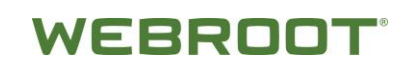

| Notification:  | 5                 |                      |                  |               |               |            |  |
|----------------|-------------------|----------------------|------------------|---------------|---------------|------------|--|
| ==             | 5                 | 2                    | 1                | <b>1</b>      | 1             |            |  |
| Pending (1)    | Undeliverable (0) | Not Acknowledged (0) | Acknowledged (0) | Resolved (0)  | Informational | (0)        |  |
| Coucritu       | edge 💁 View Event | Help                 | Matification Cu  | up Eccelstic  | ve lourel C   | vaskaTima  |  |
| Severity       | Triggering Event  |                      | Notification Gro | oup Escalatio | on Level C    | CreateTime |  |
| High BrightClo |                   |                      |                  |               |               |            |  |

You will receive email with below subject line:

Your license for Webroot BrightCloud Threat Intelligence for HPE ArcSight expires soon. Please contact sales@webroot.com to active license.

# What are the pre-requisites to install the BrightCloud connector in Windows/Linux OS?

Before installing the product check the java version installed is jre 1.6 and user should have the admin/root privileges. Check the proxy/internet connection is stable, as BrightCloud connector interacts with Webroot rest service to fetch the malicious IP data at regular intervals.

# *What are the pre-requisites to install the connector in Windows/Linux OS?*

Before installing the smart connector check the java version installed is jre 1.6. Please have below details readily available

- Location name created in ESM console.
- ESM Manager host name
- Path to pick the data
- Type of malicious data file.
- ESM manager credentials

# What are the pre-requisites to install the ESM console in Windows/Linux OS?

Before installing the ESM console check the java version installed is jre 1.6. Please have below details readily available

- ESM manager host name.
- ESM login credentials

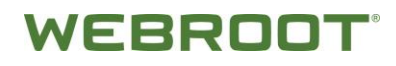

#### What to do when data is not being populated in the active list?

Verify the Filters properly configured and make sure BrightCloud connector is running and generating the CEF events and Smart connector is running and listening the same location where CEF are generated.

# What to do when the integration command does not fetch the geo info for an IP?

Check the internet connectivity, verify the java version installed with respect to the ESM console also verify whether the IP you are trying is a valid IP.

### **Troubleshooting**

HPE ArcSight SmartConnector issues (Windows/linux):

Before installing the smart connector check the java version installed is jre 1.6. Please have the following details readily available:

- Location name created in ESM console
- ESM Manager host name
- Path to pick the data
- Type of malicious data file
- ESM manager credentials

# *I have installed HPE ArcSight SmartConnector successfully, but it is not starting*

Check the following:

- Make sure there is no space used in the HPE ArcSight SmartConnector installation directory. For example, the default location *c:/Program Files/* has a space in the folder name, the SmartConnector won't run after the installation. Hence, use C:/Webroot/SmartConnector or any other drive with similar folder pattern.
- Run HPE ArcSight SmartConnector as standalone application instead of service. Copy the AgentID from log and input into ESM console's filter. Refer to 3.5 Saving agent id for ESM Console Setup.
- Select the same CEF generation path, which is given at the time of BrightCloud connector installation.

### **HPE ESM Console issues (Windows/Linux):**

Before installing the ESM console check the java version installed is jre 1.6. Please have below details readily available:

• ESM manager host name

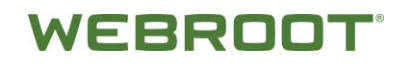

• ESM login credentials

# ARB package is imported and SmartConnector is processing CEF, but nothing is displaying on the ESM console

Check the following:

- This may due to the AgentID mismatch. After installation of SmartConnector, copy its AgentID from the log and update the ESM console's BrightCloudConnector's filter as above. Once AgentID is updated, verify with GeoLocation integration command.
- Wrong batch file path. Change integration command batch (.bat) file location. Please refer to section 5.12 Integration Command.
- Host name should be where the ESM server is running.

#### Integration command does not fetch the geo info for an IP

Do the following:

- Check the Internet connectivity
- Verify the java version installed with respect to the ESM console
- Verify whether the IP you are trying is a valid IP

#### Not getting notification email

Change the email address under the SOC operators so that you will receive notifications through mail. Please refer to section 5.9 Notification.

#### **BrightCloud connector issues (Windows/Linux):**

Before installing the product check the java version installed is jre 1.6 or higher. All installations need the admin/root privileges. The proxy/internet connection is stable, as BrightCloud connector interacts with Webroot rest service to fetch the malicious IP data at regular intervals.

#### BrightCloud connector installation failed or not generating CEF files

Try the following:

- You don't have admin rights. Please run the installer as administrator in Windows; in Linux, use sudo. Same admin right is required for stop and start.
- Start/stop BrightCloud connector

In Linux, BrightCloud connector is registered as service that can be started and stopped:

\$/>sudo service BrightCloudConnector stop

\$/>sudo service BrightCloudConnector start

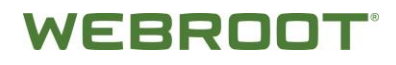

In Windows, BrightCloud connector is registered as service that can be started and stopped:

You have run start/stop shortcuts on the start menu. Or in the installation location you can find service.bat to start, shutdown.bat to stop the services. You must run these as an administrator as well.

• Port is blocked.

Port 7777 is needed for BrightCloud connector. Please make sure it is free.

#### Change the log level of the BrightCloud connector

Locate log4j2.xml in BrightCloud connector's installed directory, and change the log level. Restart (stop and start) the connector to reflect the changes.

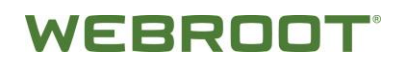

### **Copyright Information**

Copyright © 2016 Webroot Inc, All rights reserved.

Confidential computer software. Valid license from Webroot required for possession, use or copying.

The information contained herein is subject to change without notice. The only warranties for Webroot BrightCloud products and services are set forth in the express warranty statements accompanying such products and services. Nothing herein should be construed as constituting an additional warranty. Webroot shall not be liable for technical or editorial errors or omissions contained herein.

Follow this link to see a complete statement of copyrights and acknowledgements: <u>http://www.webroot.com/us/en/company/about/service-terms-and-conditions/</u>

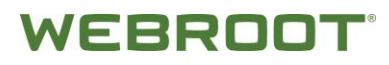

### **Contact Information**

| Phone              | A list of phone numbers for Webroot BrightCloud<br>Technical Support is available on the Webroot BrightCloud<br>contacts page: |  |
|--------------------|----------------------------------------------------------------------------------------------------|--|
|                    | www.brightcloud.com/about/contactus.php                                                                                        |  |
| Support<br>Website | To request investigation into an IP Address reputation please visit:                                                           |  |
|                    | www.brightcloud.com/tools/change-request-ip-reputation.php                                                                     |  |